A Step-by-Step Guide on Managing Data Protection Officer (DPO) Information

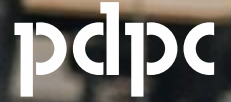

PERSONAL DATA PROTECTION COMMISSION SINGAPORE This guide takes you through the steps to register or update your DPO for your organisation. For more information about DPO, visit <u>www.pdpc.gov.sg/dpo</u>.

| 1. | Register Your DPO                                                        | Page              |
|----|--------------------------------------------------------------------------|-------------------|
|    | <ul> <li>If you are the DPO</li> </ul>                                   | 3                 |
|    | <ul> <li>If you are submitting on behalf of your organisation</li> </ul> | 11                |
| 2. | Update Your DPO                                                          |                   |
|    | <ul> <li>Replace existing DPO</li> </ul>                                 | 21                |
|    | Update contact details of existing DPO                                   | 33                |
|    |                                                                          |                   |
| 3. | For Corporate Service Providers                                          |                   |
|    | <u>Register New DPO</u>                                                  | 44                |
|    | <ul> <li><u>Replace existing DPO</u></li> </ul>                          | 55                |
|    | <ul> <li>Update contact details of existing DPO</li> </ul>               | 68                |
| Be | efore you begin, please confirm the following:                           |                   |
| 1. | You are the authorised Corppass user for transacting on behalf of the    | organisation.     |
| 2. | You have the required Digital Service Access for the e-Service ID "DF    | PO-REGISTRATION". |
| 3. | You have the required DPO Information, which includes :                  |                   |
|    | Name of DPO                                                              |                   |
|    | Business Email Address                                                   |                   |

a. If you are the DPO

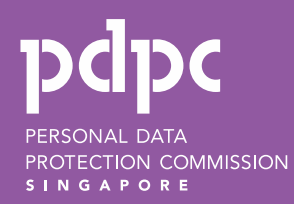

(as the DPO)

- 1. Visit <u>https://go.gov.sg/registerdpoinfo</u>.
- 2. Log in using your Corppass credentials.

**Note:** You need to be an authorised Corppass user for transacting on behalf of your organisation, with Digital Service Access for "DPO-Registration".

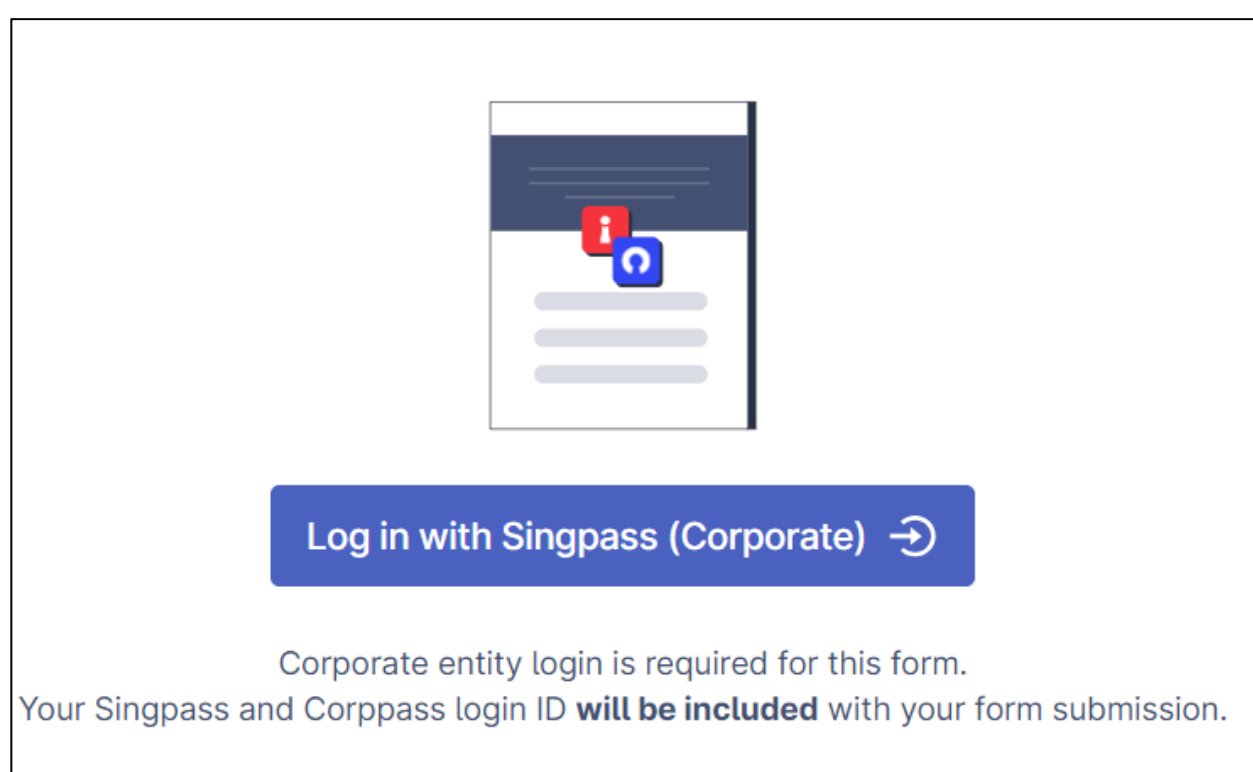

(as the DPO)

3. Enter the name of your organisation.

Note: Please ensure the organisation name matches the one registered under the UEN.

### 3 Name of Organisation

Please ensure the organisation name matches the one registered under the UEN.

### 4. Enter the UEN of your organisation

Note : Please ensure the UEN matches the submitted organisation name.

### 4 UEN

Please ensure the UEN matches the submitted organisation name.

(as the DPO)

5

5. Select "I am the DPO of the organisation". If you are not the DPO, please proceed to Page 11.

3. Are you the DPO or are you submitting the DPO information on behalf of your organisation / client?

I am the DPO of the organisation

I am submitting the DPO information on behalf of my organisation

I am submitting the DPO information on behalf of my client

(as the DPO)

6. Enter the mandatory fields (i.e. Name, Business Email).

#### Note:

- The name and contact details provided will be published on PDPC's website, enabling public access for addressing any complaints or inquiries related to the organisation's data protection policies and practices.
- All registered DPOs will be automatically added to our mailing list for regulatory updates and resources from the PDPC.
- 7. Click "Verify."
- 8. An automated email/ SMS will be sent to the designated email address/ mobile number. Please enter the pin code provided in the email/ SMS and click "Verify" to proceed with the registration.

Note: The pin code will be valid only for 30 minutes.

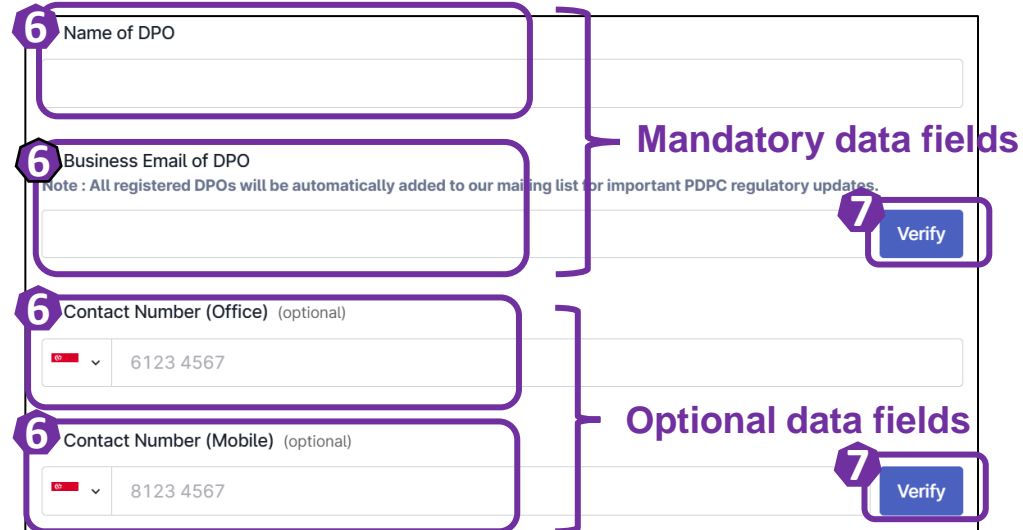

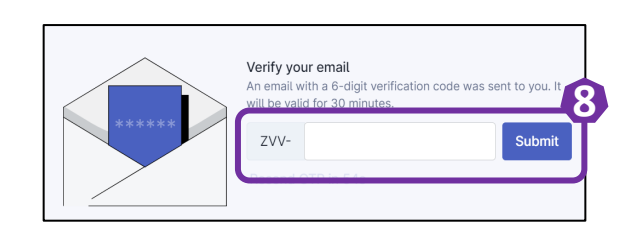

(as the DPO)

9. Please enter your designation and primary role/ job function within your organisation.

**Note:** The designation and primary role/ job function of the DPO will <u>not</u> be published on PDPC's website. This information is intended to help PDPC better understand our DPOs, enabling us to curate resources that assist them in performing their duties more effectively.

10. Select the "I/ We consent" to receive marketing communications from PDPC and its partners.

| Designation                                                                                                    |             |     |
|----------------------------------------------------------------------------------------------------|-------------|-----|
| Select an option                                                                                                    | ~           | ×   |
| What is your primary role/ job function in the organisation?                                                                                                    |             |     |
| Select an option                                                                                                    | ~           | ×   |
| I/ We consent to receive marketing communications from PDPC Singapore and its partners                                                                                                    |             |     |
| I/ We consent to receive marketing communications from PDPC Singapore and its partners<br>y opting-out, I/ We understand that I/ We will lose exclusive access to information on the latest data protectio<br>ews from the PDPC.                                          | on events a | and |
| I/ We consent to receive marketing communications from PDPC Singapore and its partners<br>y opting-out, I/ We understand that I/ We will lose exclusive access to information on the latest data protectio<br>ews from the PDPC.<br>ote: You may unsubscribe at any time. | on events a | and |
| I/ We consent to receive marketing communications from PDPC Singapore and its partners<br>y opting-out, I/ We understand that I/ We will lose exclusive access to information on the latest data protectio<br>ews from the PDPC.<br>ote: You may unsubscribe at any time. | on events a | and |

(as the DPO)

- 11. Select the checkbox to declare and acknowledge that the submitted information is correct.
- 12. Click "Submit Now" to submit the DPO details.

| 9. Confirmation of DPO information                                                                           |  |
|----------------------------------------------------------------------------------------------------|--|
| By submitting this form, I/ We confirm the DPO information provided is accurate to the best of my knowledge. |  |
| 12<br>Submit now                                                                                             |  |

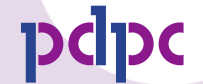

(as the DPO)

 You will receive an auto-generated email titled "Confirmation of the DPO Information Submission" from PDPC Singapore containing the details of your DPO submission. Please keep this email for your records and future reference.

| Confirmation of DPO Ir                                                                                                    | formation Submi                                                                                   | ssion                                                                                                    |                                                                          |                                 |         |                  |                        |               |  |
|----------------------------------------------------------------------------------------------------|---------------------------------------------------------------------------------------------------|----------------------------------------------------------------------------------------------------|--------------------------------------------------------------------------|---------------------------------|---------|------------------|------------------------|---------------|--|
| PDPC Singapore <d< td=""><td>٢</td><td>← Reply</td><td>Keply All V</td><th>→ Forward</th><td>5:14 pm</td></d<>                                                                   | ٢                                                                                                 | ← Reply                                                                                                    | Keply All V                                                              | → Forward                       | 5:14 pm |                  |                        |               |  |
| Dear IMDA DPO 1.                                                                                                    | sure of the content, please the                                                                   | ck the source before you respond.                                                                                 |                                                                          |                                 |         |                  |                        |               |  |
| This is an auto-generated confirmation e                                                                                                    | mail to acknowledge the receip                                                                    | pt of your Data Protection Officer (D                                                                             | PO) information submission for IMDA Testing 1.                           |                                 |         |                  |                        |               |  |
| Submission Details                                                                                                    |                                                                                                   |                                                                                                    |                                                                          |                                 |         |                  |                        |               |  |
| DPO Name DPO Business Email                                                                                                    | Contact Number (Office)                                                                           | Designation                                                                                                    | Primary Role/ Job Function in the Organisation                           |                                 |         |                  |                        |               |  |
|                                                                                                    |                                                                                                   | Sole Proprietor/ Business Owner                                                                                   | I am a full-time Data Protection Officer                                 |                                 |         |                  |                        |               |  |
| <ul> <li>Submission ID : 67346debbcb9b1</li> <li>Submitted on : 13 Nov 2024 05:14</li> <li>I/ We consent to receive marketin</li> <li>Confirmation of DPO information</li> </ul> | 2a7a173fd1. Please keep this<br>pm<br>g communications from PDPC<br>By submitting this form, I/ V | email for your records and future re<br>Singapore and its partners : I/ We c<br>Ve confirm the DPO information pr | eference.<br>consent<br>rovided is accurate to the best of my knowledge. |                                 |         |                  |                        |               |  |
| PDPA Knowledge<br>We strongly encourage you to sign up for                                                                                                    | the <mark>Fundamentals of the PDI</mark>                                                          | PA and <u>Practitioner Certificate in P</u>                                                                       | <b>DP</b> to deepen your understanding of the Personal Da                | ta Protection Act (PDPA) and le | earn ho | w to effectively | apply it within your o | organisation. |  |
| Review Process<br>No immediate action is required from you                                                                                                    | ır side. Our team will review th                                                                  | e information provided and follow u                                                                               | p if necessary.                                                          |                                 |         |                  |                        |               |  |
| If you wish to provide feedback on the us                                                                                                    | age of the DPO registration for                                                                   | m or report a technical issue, please                                                                             | e contact us at <u>https://go.gov.sg/dporegfeedback</u> .                |                                 |         |                  |                        |               |  |
| Regards<br>PDPC Singapore                                                                                                    |                                                                                                   |                                                                                                    |                                                                          |                                 |         |                  |                        |               |  |

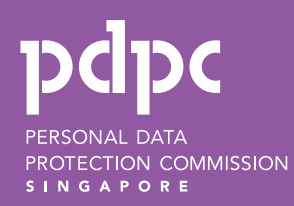

(if you are submitting on behalf of your organisation)

- 1. Visit <u>https://go.gov.sg/registerdpoinfo</u>.
- 2. Log in using your Corppass credentials.

**Note:** You need to be an authorised Corppass user for transacting on behalf of your organisation, with Digital Service Access for "DPO-Registration".

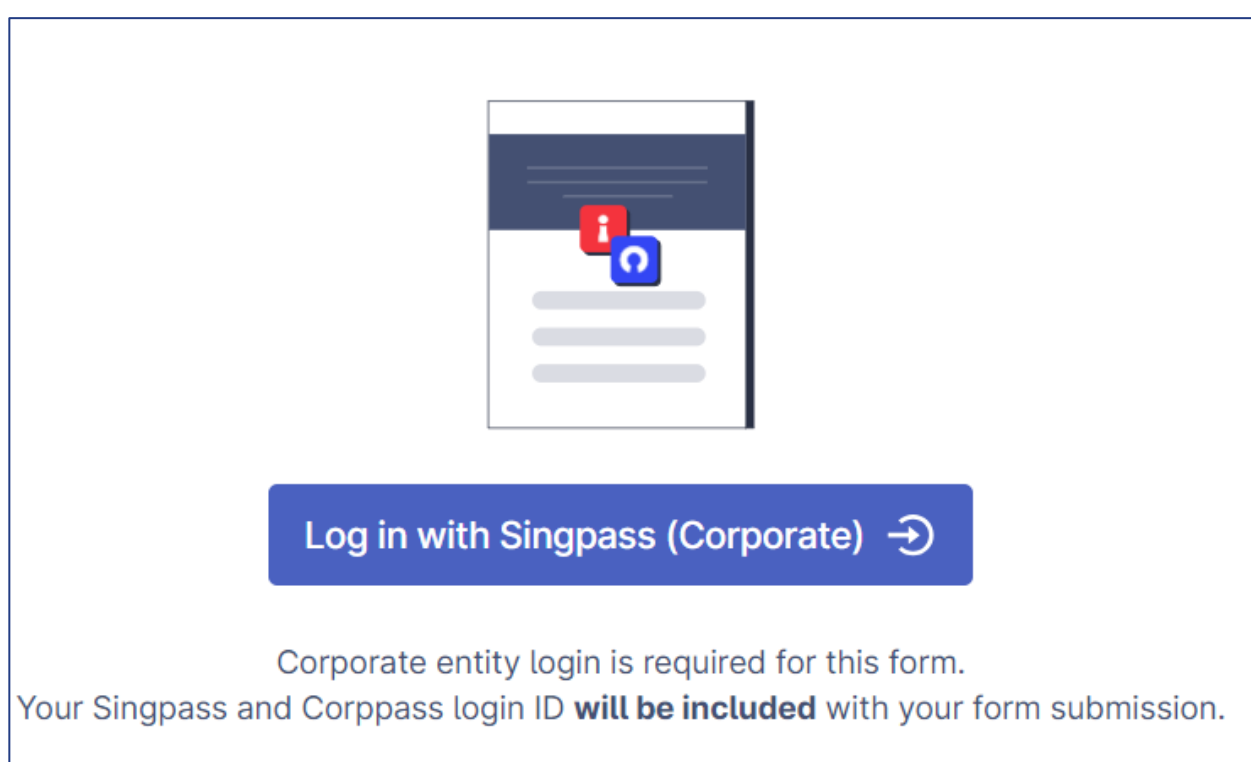

(if you are submitting on behalf of your organisation)

3. Enter the name of your organisation.

Note: Please ensure the organisation name matches the one registered under the UEN.

### 3 Name of Organisation

Please ensure the organisation name matches the one registered under the UEN.

### 4. Enter the UEN of your organisation

Note : Please ensure the UEN matches the submitted organisation name.

### 4 UEN

Please ensure the UEN matches the submitted organisation name.

- 5. If you are submitting the DPO information on behalf of your organisation, please select :
  - a. "I am submitting the DPO information on behalf of my organisation"; and
  - b. "Register a new DPO"

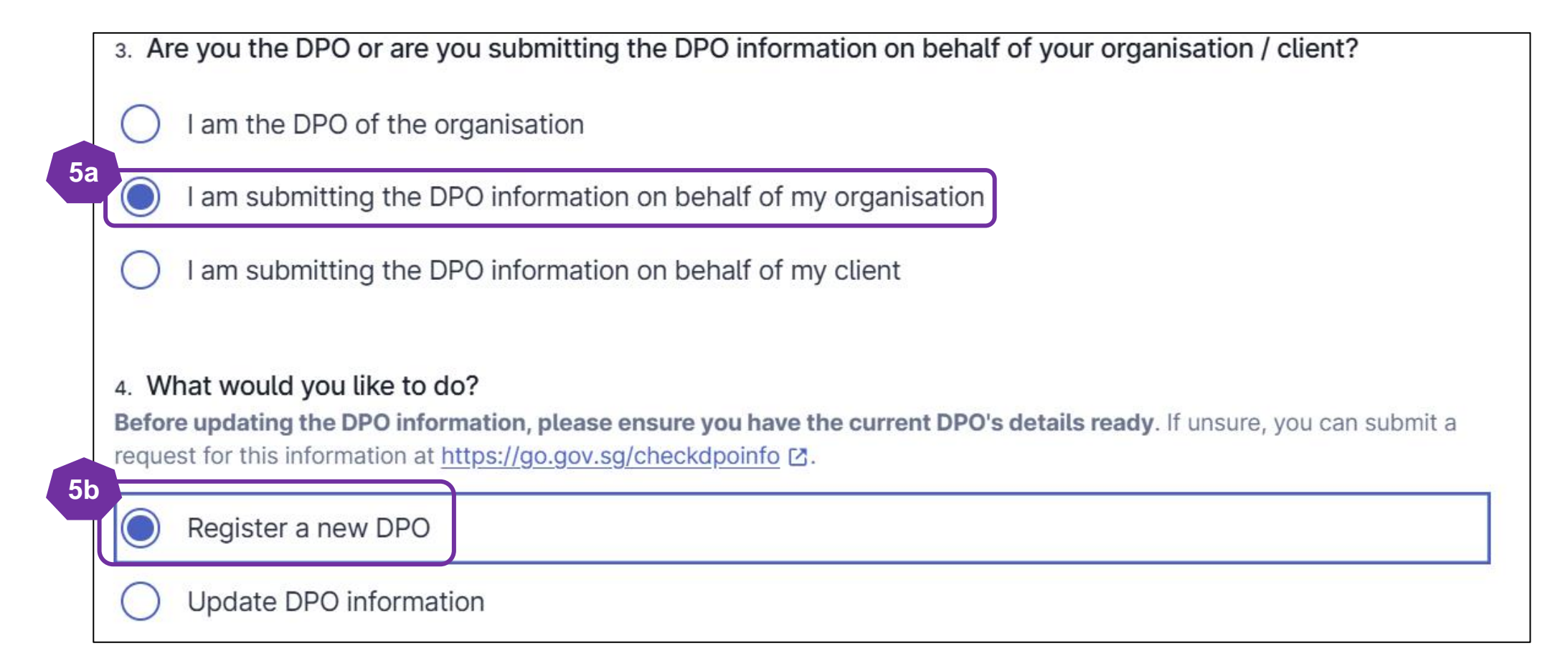

(if you are submitting on behalf of your organisation)

6. Please enter the name and business email of the primary DPO, as these fields are mandatory. The contact number (office and mobile) are optional.

Note:

- The name and contact details provided will be published on PDPC's website to facilitate public access for addressing any
  complaints or queries related to the organisation's data protection policies and practices.
- All registered DPOs will be automatically added to our mailing list for regulatory updates and resources from the PDPC.

| Mandatory<br>data fields | lame of Primary DPO<br>Business Email of Primary DPO<br>e : All registered DPOs will be automatically added to our mailing list for important PDPC regulatory updates. |  |
|--------------------------|----------------------------------------------------------------------------------------------------|--|
| Optional<br>data fields  | Contact Number (Office) (optional) • 6123 4567                                                                                                    |  |
|                          | Contact Number (Mobile) (optional)       •     8123 4567                                                                                                    |  |

(if you are submitting on behalf of your organisation)

7. Please enter the designation and primary role/ job function of your DPO

**Note:** The designation and primary role/ job function of the DPO will <u>not</u> be published on PDPC's website. This information is intended to help PDPC better understand our DPOs, enabling us to create resources that assist them in performing their duties more effectively.

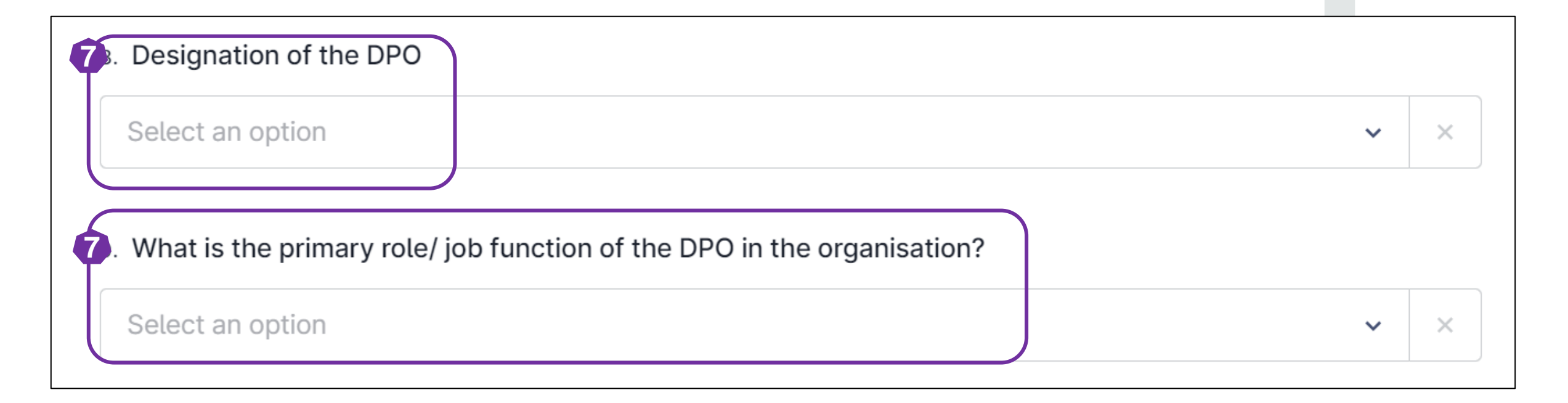

- 8. If you would like to register another DPO, please select "Yes". *Note: Each organisation may register up to 2 DPOs.*
- 9. Repeat Step 6 to Step 7 (refer to <u>slide 15 to 1</u>6) to register the information for the secondary DPO.

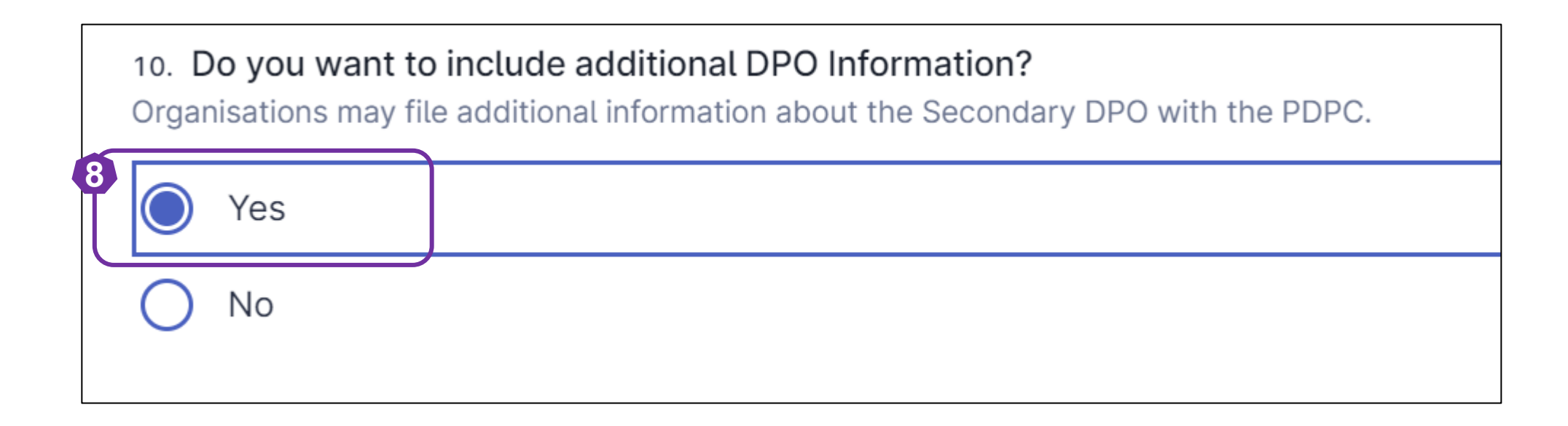

- 10. Please enter your name and email address and click "Verify."
- 11. An automated email will be sent to the designated email address. Please enter the pin code provided in the email and click "Submit" to proceed with the registration. *Note: The pin code will be valid only for 30 minutes.*

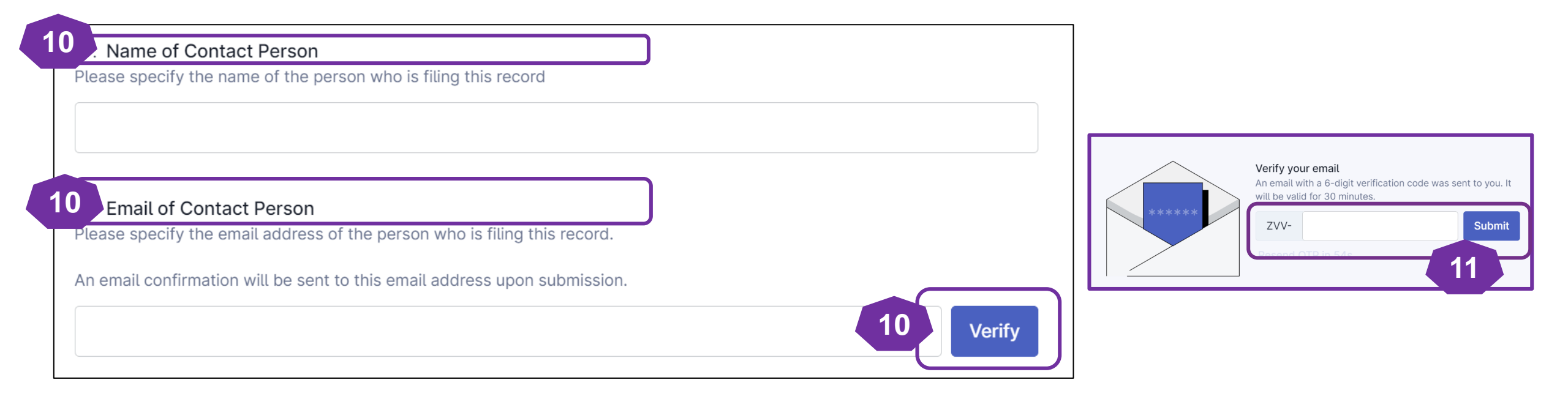

- 12. Select the "I/ We consent" to receive marketing communications from PDPC Singapore and its partners.
- 13. Select the checkbox to declare and acknowledge that the submitted information is correct.
- 14. Click "Submit Now" to submit the DPO details.

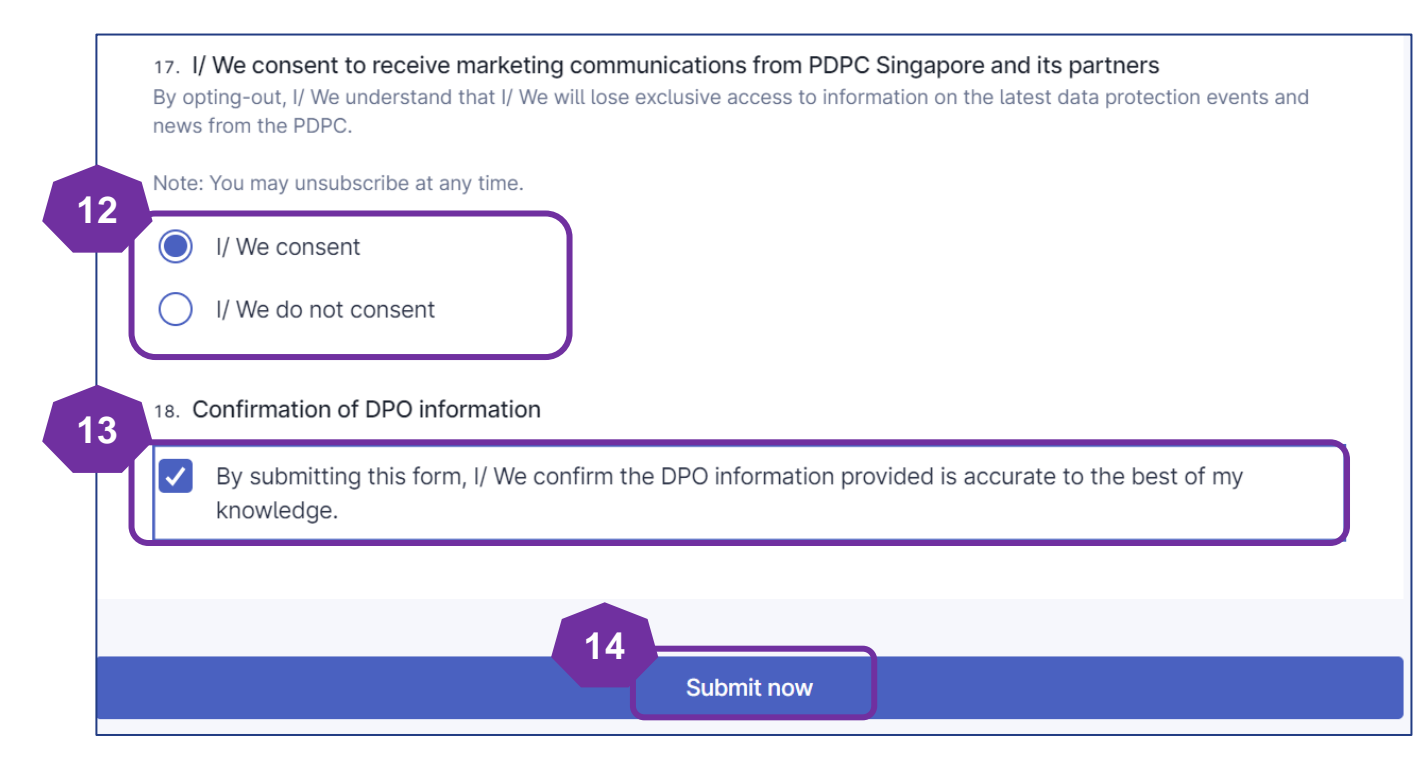

(if you are submitting on behalf of your organisation)

15. You will receive an auto-generated email titled "Confirmation of the DPO Information Submission" from PDPC Singapore containing the details of your DPO submission. Please keep this email for your records and future reference.

| Confirmation                                                                                                    | of DPO Informat                                                                                                    | ion Submission                                                                                                    |                                                                                                    |                                               |            |                  |                        |                       |         |
|----------------------------------------------------------------------------------------------------|----------------------------------------------------------------------------------------------------|----------------------------------------------------------------------------------------------------|----------------------------------------------------------------------------------------------------|-----------------------------------------------|------------|------------------|------------------------|-----------------------|---------|
| PDPC S                                                                                                    | ingapore <donotreply< td=""><td>@plumber.gov.sg&gt;</td><td></td><td></td><td><math>\bigcirc</math></td><td>← Reply</td><td>K Reply All</td><td><math>\rightarrow</math> Forward</td><td>•••</td></donotreply<>        | @plumber.gov.sg>                                                                                                    |                                                                                                    |                                               | $\bigcirc$ | ← Reply          | K Reply All            | $\rightarrow$ Forward | •••     |
|                                                                                                    |                                                                                                    | , e provinci se se se se se se se se se se se se se                                                                                    |                                                                                                    |                                               |            |                  | V                      | Ved 13/11/2024        | 5:18 pm |
| This is an Internet er                                                                                                    | mail. If you are unsure of the co                                                                                                    | ontent, please check the sour                                                                                                    | ce before you respond.                                                                                                    |                                               |            |                  |                        |                       |         |
| Dear <b>Diana</b>                                                                                                    |                                                                                                    |                                                                                                    |                                                                                                    |                                               |            |                  |                        |                       |         |
| This is an auto-generate                                                                                                    | d confirmation email to ackno                                                                                                    | owledge the receipt of your D                                                                                                    | ata Protection Officer (DPO) information submission for IMDA                                                                                                    | Festing.                                      |            |                  |                        |                       |         |
| Submission Details                                                                                                    |                                                                                                    |                                                                                                    |                                                                                                    |                                               |            |                  |                        |                       |         |
| DPO Name                                                                                                    | DPO Business Email                                                                                                    | Contact Number (Office)                                                                                                    | Designation of the DPO                                                                                                    | Primary Role/ Job Function of the DPO in      | the Or     | ganisation       |                        |                       |         |
|                                                                                                    |                                                                                                    |                                                                                                    | Junior Executive/ Employee                                                                                                    | Compliance/ Audit                             |            |                  |                        |                       |         |
|                                                                                                    |                                                                                                    |                                                                                                    | Middle management (Department Manager, Supervisor, etc)                                                                                                    | Marketing                                     |            |                  |                        |                       |         |
| <ul> <li>Submission ID : 6</li> <li>Submitted on : 13</li> <li>Are you the DPO</li> <li>What would you</li> <li>Name of Contact</li> <li>Email of Contact</li> <li>I/ We consent to</li> <li>Confirmation of I</li> </ul> | 37346ea9e2b563fe04131c74<br>3 Nov 2024 05:17 pm<br>or are you submitting the DPC<br>like to do? : <b>Register a new D</b><br>Person :<br>Person :<br>receive marketing communic<br>DPO information : <b>By submitt</b> | Please keep this email for you<br>D information on behalf of you<br>PO<br>eations from PDPC Singapore<br>ting this form, I/ We confirm | our records and future reference.<br>ur organisation? : I am submitting the DPO information on beh<br>and its partners : I/ We consent<br>the DPO information provided is accurate to the best of my l | nalf of my organisation<br>knowledge.         |            |                  |                        |                       |         |
| PDPA Knowledge<br>We strongly encourage                                                                                                    | your DPO(s) to sign up for the                                                                                                    | Fundamentals of the PDPA                                                                                                    | and <u>Practitioner Certificate in PDP</u> to deepen their understan                                                                                                    | ding of the Personal Data Protection Act (PDF | PA) and    | learn how to eff | ectively apply it with | hin your organisati   | on.     |
| Review Process<br>No immediate action is                                                                                                    | required from your side. Our t                                                                                                    | team will review the informati                                                                                                    | on provided and follow up if necessary.                                                                                                    |                                               |            |                  |                        |                       |         |

If you wish to provide feedback on the usage of the DPO registration form or report a technical issue, please contact us at https://go.gov.sg/dporegfeedback

a. If you are submitting on behalf of your organisation - Replacing existing DPO

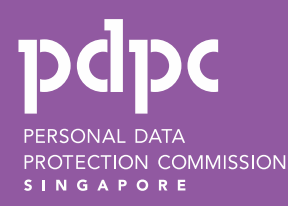

(replacing existing DPO)

- 1. Visit <u>https://go.gov.sg/registerdpoinfo</u>.
- 2. Log in using your Corppass credentials.

**Note:** You need to be an authorised Corppass user for transacting on behalf of your organisation, with Digital Service Access for "DPO-Registration".

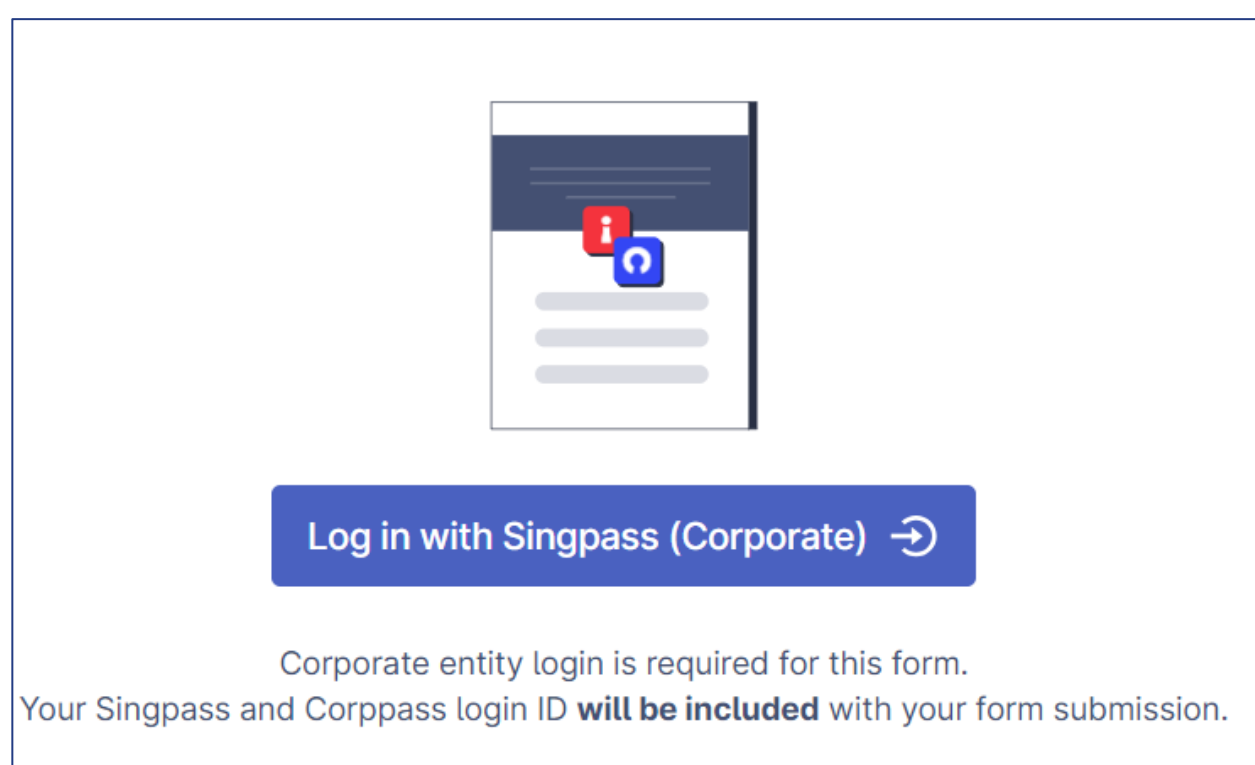

(replacing existing DPO)

3. Enter the name of the organisation.

Note: Please ensure the organisation name matches the one registered under the UEN.

#### **3** Name of Organisation

Please ensure the organisation name matches the one registered under the UEN.

#### 4. Enter the UEN of the organisation

Note : Please ensure the UEN matches the submitted organisation name.

### 4 UEN

Please ensure the UEN matches the submitted organisation name.

- 5. If you are submitting the DPO information on behalf of your organisation, please select :
  - a. "I am submitting the DPO information on behalf of my organisation"; and
  - b. "Update DPO information"

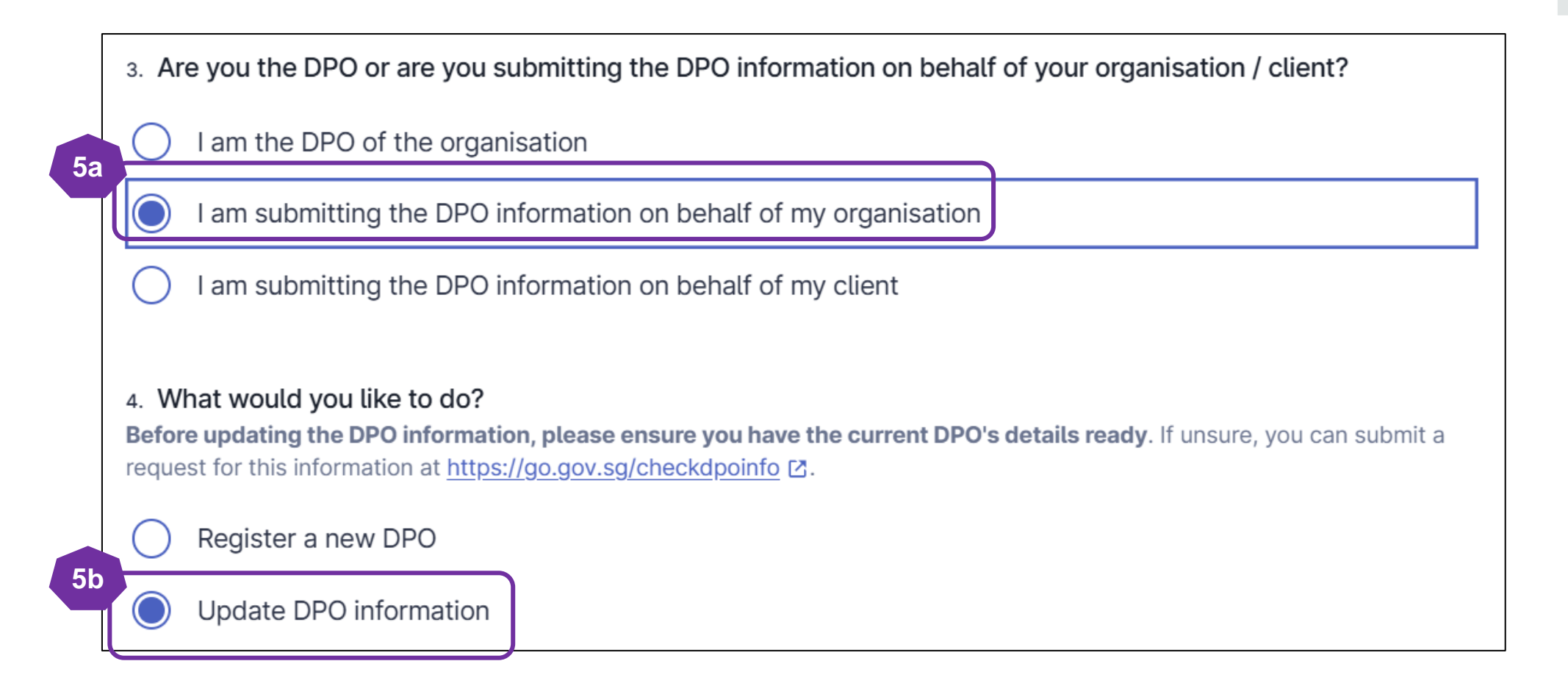

(replacing existing DPO with a new DPO)

6. Enter the name and business email of the current DPO you wish to replace. For example, Molly (molly@example.com) has left the organisation and Peter (peter@example.com) is the new DPO.

During this step, enter the required details for Molly.

Note: If you are unsure of the current DPO's name and business email, please check the DPO Registry at <u>https://go.gov.sg/checkdpoinfo</u>

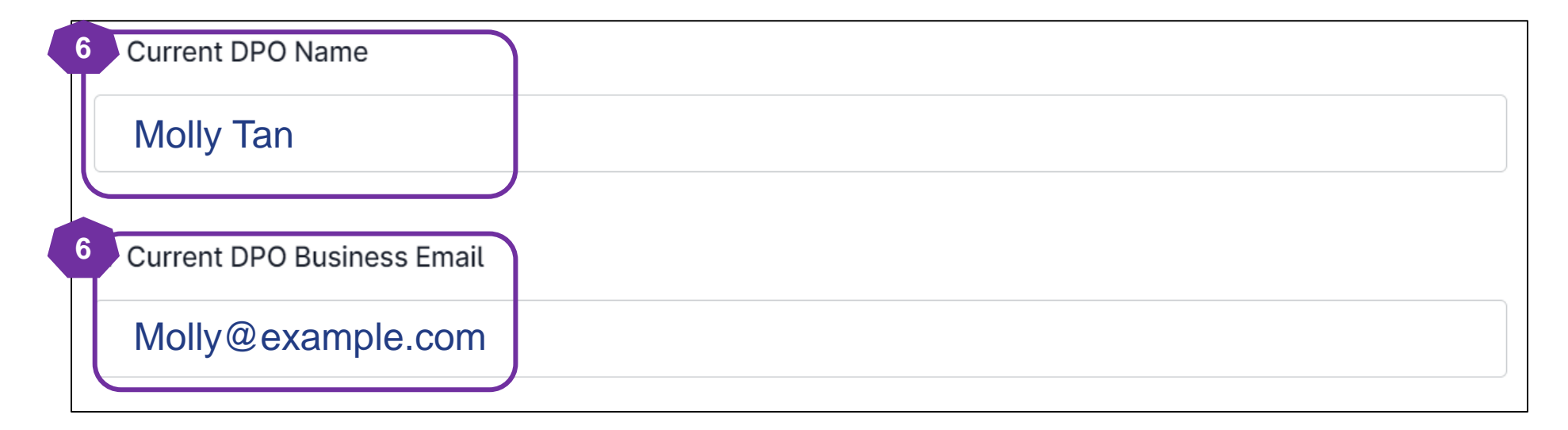

(replacing existing DPO with a new DPO)

7. Enter the new DPO name and email address. For example, Peter (peter@example.com) is the new DPO.

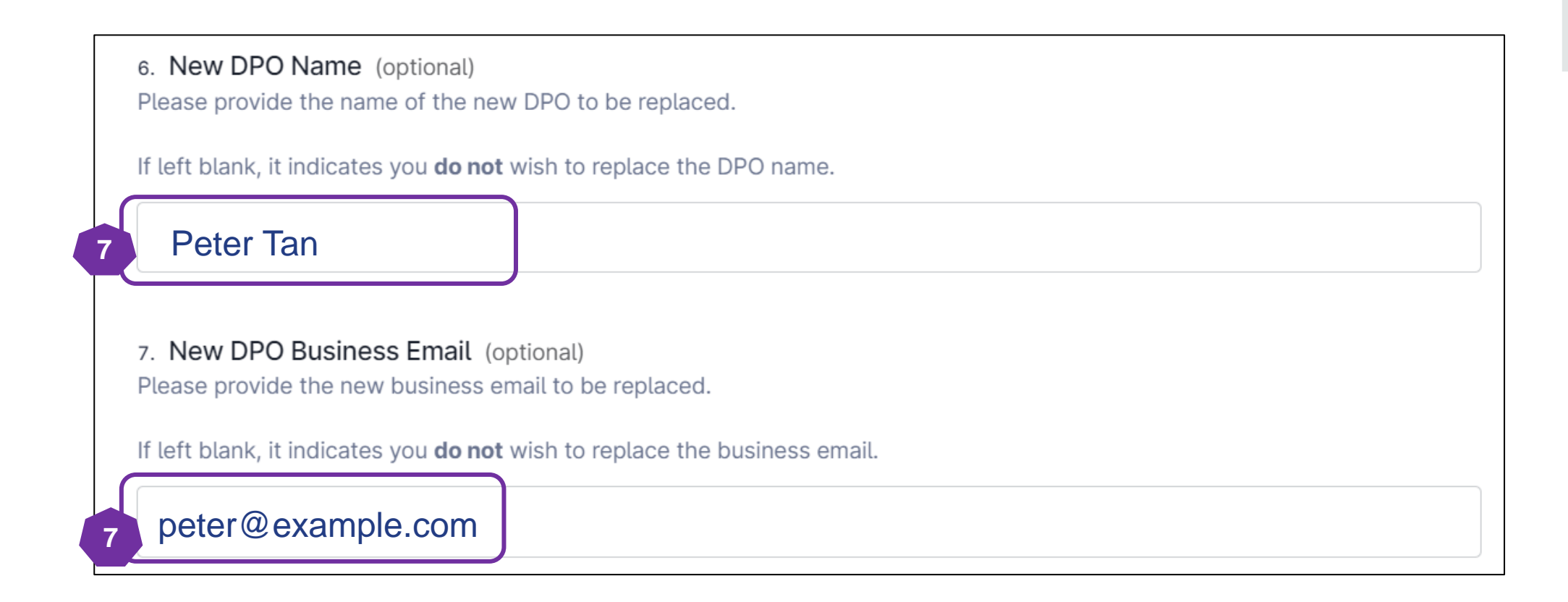

(revoke an existing DPO without a replacement)

8. Enter the name and business email of the current DPO you wish to revoke. For example, if Molly and Peter were both appointed DPOs but Molly has recently left the organisation.

During this step, enter the required details for Molly

Note: If you are unsure of the current DPO's name and business email, please check the DPO Registry at <u>https://www.egiegistry</u>.

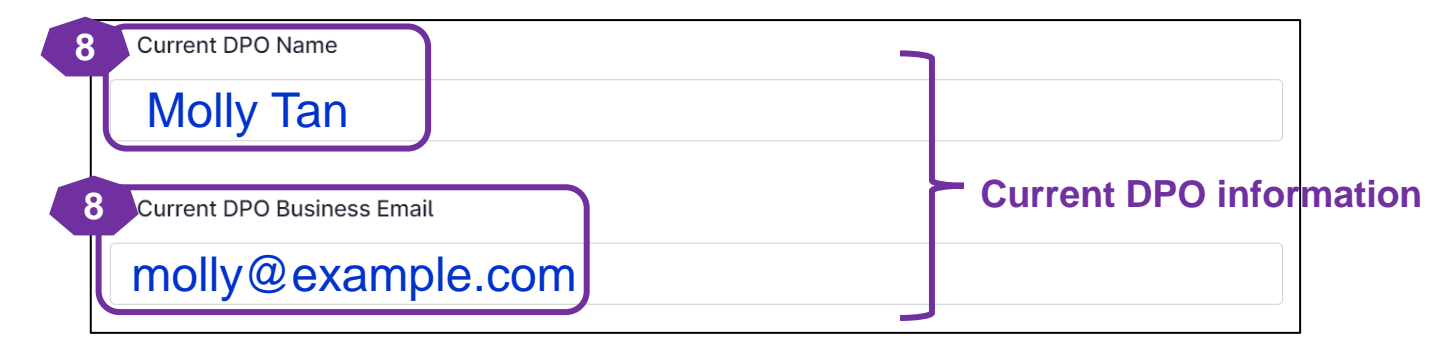

9. Leave the new DPO's name and business email empty. Note: Please maintain at least <u>one</u> active DPO at all times to ensure the public has a point of contact for data protection matters.

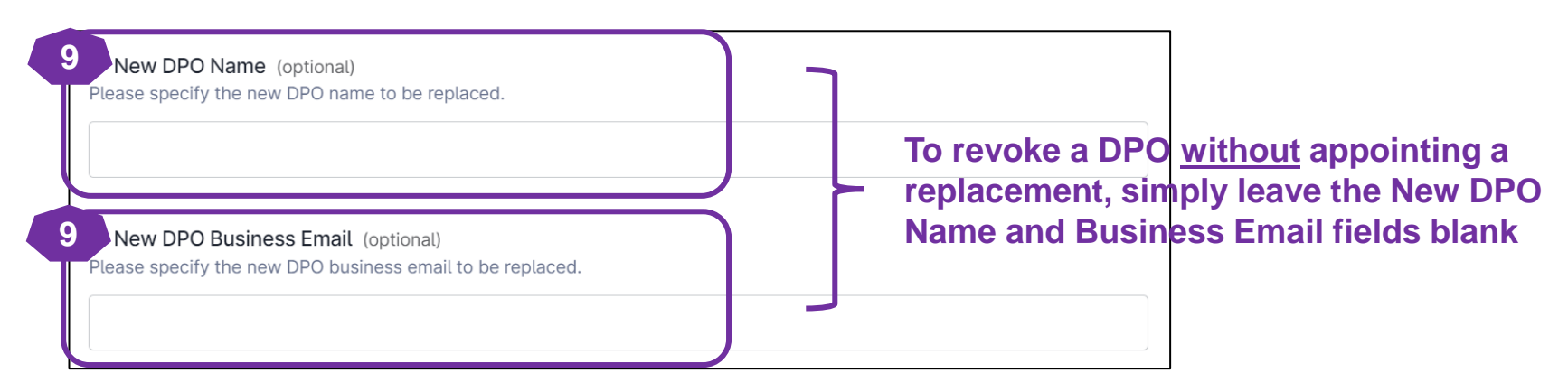

(replacing existing DPO)

10. Please enter the designation and primary role/ job function of your new DPO

**Note:** The designation and primary role/ job function of the new DPO will <u>not</u> be published on PDPC's website. This information is intended to help PDPC better understand our DPOs, enabling us to create resources that assist them in performing their duties more effectively.

| Select an option                                                   | ~ >        |
|--------------------------------------------------------------------|------------|
|                                                                    |            |
|                                                                    |            |
| . What is the primary role/ job function of the New DPO in the org | anisation? |

(replacing existing DPO)

11. If you wish to add the contact number (office/ mobile) for the new DPO, please provide the new details. If not, you may leave it blank.

| 11 New<br>Please pr | <i>I</i> Contact Number (Office) (optional)<br>rovide the new contact number (Office) to be replaced.        |        |
|---------------------|----------------------------------------------------------------------------------------------------|--------|
| lf left blar        | nk, it indicates you <b>do not</b> wish to replace the contact number (Office).                              |        |
| <del>6)</del>       | 6123 4567                                                                                                    |        |
| 11 New<br>Please pr | <b><i>v</i> Contact Number (Mobile)</b> (optional)<br>rovide the new contact number (mobile) to be replaced. |        |
| lf left blar        | nk, it indicates you <b>do not</b> wish to replace the contact number (Mobile).                              |        |
| · ·                 | 8123 4567                                                                                                    | Verify |

- 12. Select "Yes" if you wish to replace another DPO.
- 13. Repeat Step 6 to Step 11 (see page 25 to 29) to replace another DPO.

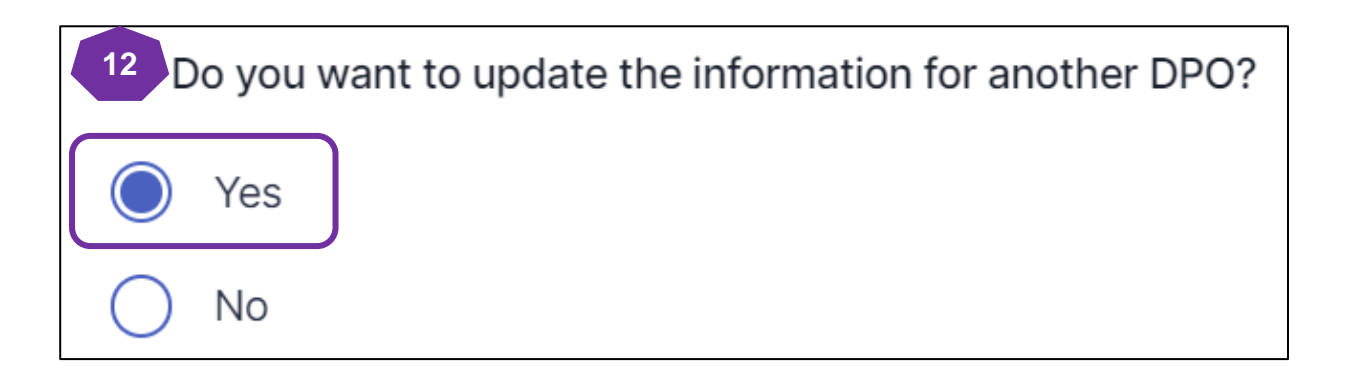

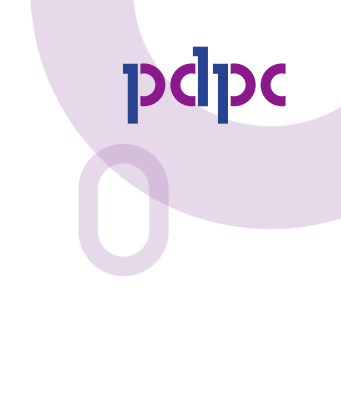

- 13. Please enter your name and email address and click "Verify."
- 14. An automated email will be sent to the designated email address. Please enter the pin code provided in the email and click "Submit" to proceed with the registration. *Note: The pin code will be valid only for 30 minutes.*

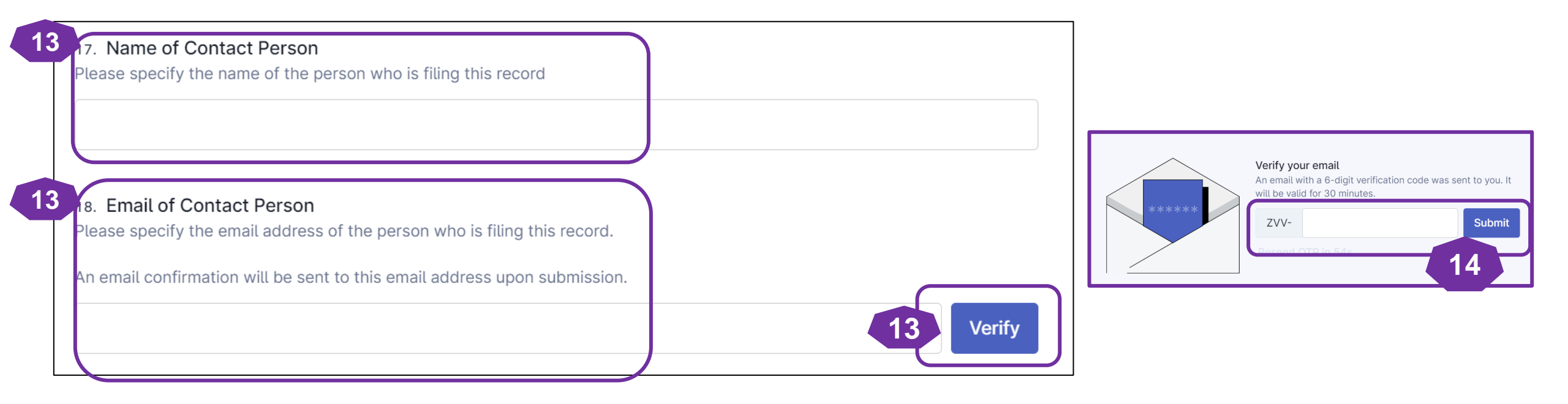

- 15. Select the "I/ We consent" to receive marketing communications from PDPC Singapore and its partners.
- 16. Select the checkbox to declare and acknowledge that the submitted information is correct.
- 17. Click "Submit Now" to submit the DPO details.

| 15<br>I/ We consent to receive marketing communications from PDPC Singapore and its partners<br>By opting-out, I/ We understand that I/ We will lose exclusive access to information on the latest data protection events and<br>news from the PDPC. |  |
|----------------------------------------------------------------------------------------------------|--|
| Note: You may unsubscribe at any time.                                                                                                    |  |
| I/ We consent                                                                                                    |  |
| I/ We do not consent                                                                                                    |  |
| 16 Confirmation of DPO information                                                                                                    |  |
| By submitting this form, I/ We confirm the DPO information provided is accurate to the best of my knowledge.                                                                                                    |  |
|                                                                                                    |  |
| 17<br>Submit now                                                                                                    |  |

(replacing existing DPO)

18. You will receive an auto-generated email titled "Confirmation of the DPO Information Submission" from PDPC Singapore containing the details of your DPO submission. Please keep this email for your records and future reference.

| Confirmation                                                                                                    | of DPO Information                                                                                                    | n Submission                                                                                                    | -                                                                                                    |                                                                       |                                    |         |                  |                        |                      |           |    |
|----------------------------------------------------------------------------------------------------|----------------------------------------------------------------------------------------------------|----------------------------------------------------------------------------------------------------|----------------------------------------------------------------------------------------------------|-----------------------------------------------------------------------|------------------------------------|---------|------------------|------------------------|----------------------|-----------|----|
| PS PDPC S                                                                                                    | ngapore <donotreply@p< td=""><td>olumber.gov.sg&gt;</td><td></td><td></td><td></td><td></td><td>← Reply</td><td>Keply All</td><th>→ Forward</th><td>]<br/>5:21</td><td>pm</td></donotreply@p<> | olumber.gov.sg>                                                                                                    |                                                                                                    |                                                                       |                                    |         | ← Reply          | Keply All              | → Forward            | ]<br>5:21 | pm |
| This is an Internet er                                                                                                    | nail. If you are unsure of the conte                                                                                                    | nt, please check the source befo                                                                                                    | pre you respond.                                                                                                    |                                                                       |                                    |         |                  |                        |                      |           |    |
| Dear <b>diane</b> ,                                                                                                    |                                                                                                    |                                                                                                    |                                                                                                    |                                                                       |                                    |         |                  |                        |                      |           |    |
| This is an auto-generate                                                                                                    | d confirmation email to acknowle                                                                                                    | dge the receipt of your Data Pro                                                                                                    | otection Officer (DPO) informat                                                                                              | ion submission for IMDA Testing 1                                     |                                    |         |                  |                        |                      |           |    |
| Submission Details                                                                                                    |                                                                                                    |                                                                                                    |                                                                                                    |                                                                       |                                    |         |                  |                        |                      |           |    |
| Current DPO Name                                                                                                    | Current DPO Business Email                                                                                                    | New DPO Name                                                                                                    | New DPO Business Email                                                                                                    | New Contact Number (Office)                                           |                                    |         |                  |                        |                      |           |    |
|                                                                                                    |                                                                                                    |                                                                                                    |                                                                                                    |                                                                       |                                    |         |                  |                        |                      |           |    |
| <ul> <li>Submission ID : 6</li> <li>Submitted on : 1</li> <li>Are you the DPO</li> <li>What would you</li> <li>Name of Contact</li> <li>Email of Contact</li> <li>I/ We consent to</li> <li>Confirmation of I</li> </ul> | 7346f5dfd001f660880b48e. Plea<br>8 Nov 2024 05:20 pm<br>or are you submitting the DPO info<br>ike to do? : Update DPO informa<br>Person :<br>Person :<br>Person :                              | se keep this email for your reco<br>ormation on behalf of your orga<br><b>tion</b><br>Ins from PDPC Singapore and its<br><b>this form, I/ We confirm the D</b> | ords and future reference.<br>nisation? : I am submitting the<br>s partners : I/ We consent<br>PO information provided is ac | e DPO information on behalf of my<br>curate to the best of my knowled | y organisation<br>ge.              |         |                  |                        |                      |           |    |
| PDPA Knowledge<br>We strongly encourage                                                                                                    | your DPO(s) to sign up for the <b>Fun</b>                                                                                                    | damentals of the PDPA and Pr                                                                                                    | ractitioner Certificate in PDP                                                                                               | to deepen their understanding of th                                   | e Personal Data Protection Act (PD | PA) and | learn how to eff | ectively apply it with | nin your organisatic | on.       |    |
| Review Process<br>No immediate action is                                                                                                    | required from your side. Our team                                                                                                    | will review the information pro                                                                                                    | vided and follow up if necessa                                                                                               | ry.                                                                   |                                    |         |                  |                        |                      |           |    |
| lf you wish to provide fe                                                                                                    | edback on the usage of the DPO re                                                                                                    | egistration form or report a tech                                                                                                    | nnical issue, please contact us                                                                                              | at <u>https://go.gov.sg/dporegfeedbac</u>                             | <u>ək</u> .                        |         |                  |                        |                      |           |    |

b. If you are submitting on behalf of your organisation - Updating contact details of existing DPO

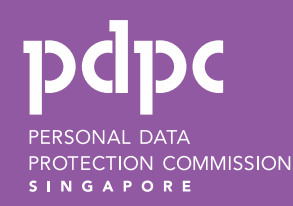

(updating current details of existing DPO)

- 1. Visit <u>https://go.gov.sg/registerdpoinfo</u>.
- 2. Log in using your Corppass credentials.

**Note:** You need to be an authorised Corppass user for transacting on behalf of your organisation, with Digital Service Access for "DPO-Registration".

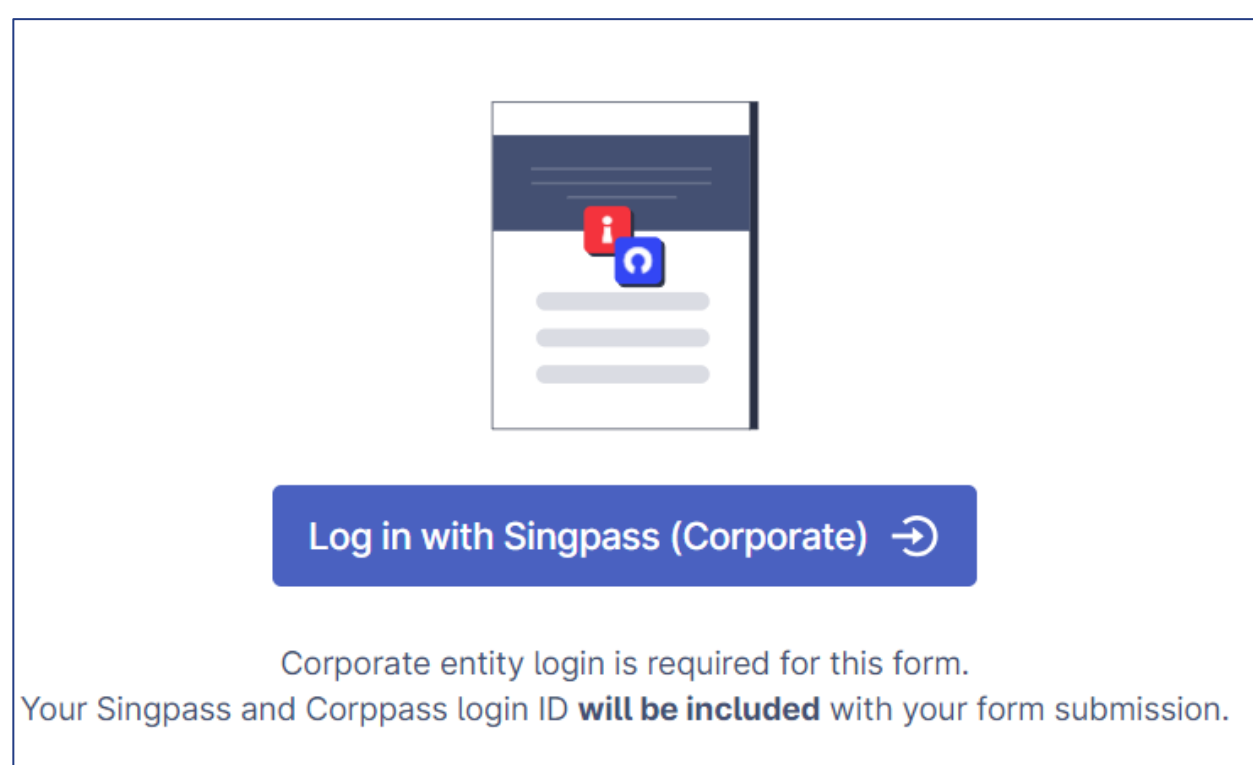

(updating current details of existing DPO)

3. Enter the name of the organisation.

Note: Please ensure the organisation name matches the one registered under the UEN.

### **3** Name of Organisation

Please ensure the organisation name matches the one registered under the UEN.

#### 4. Enter the UEN of the organisation

Note : Please ensure the UEN matches the submitted organisation name.

### 4 UEN

Please ensure the UEN matches the submitted organisation name.
(updating current details of existing DPO)

- 5. If you are submitting the DPO information on behalf of your organisation, please select :
  - a. "I am submitting the DPO information on behalf of my organisation"; and
  - b. "Update DPO information"

|    | 3. Are you the DPO or are you submitting the DPO information on behalf of your organisation / client?                                                                                                    |
|----|----------------------------------------------------------------------------------------------------|
|    | I am the DPO of the organisation                                                                                                    |
| 5a | I am submitting the DPO information on behalf of my organisation                                                                                                    |
|    | I am submitting the DPO information on behalf of my client                                                                                                    |
| 51 | <ul> <li>4. What would you like to do?</li> <li>Before updating the DPO information, please ensure you have the current DPO's details ready. If unsure, you can submit a request for this information at <a href="https://go.gov.sg/checkdpoinfo">https://go.gov.sg/checkdpoinfo</a> .</li> <li>C Register a new DPO</li> <li>Dpdate DPO information</li> </ul> |

(updating current details of existing DPO)

- pdpc
- Please enter the name and business email of the current DPO you wish to update. For example, if Johnny replaces Molly as DPO while keeping the existing generic DPO email, only update Johnny's name.
   Note: If you are unsure of the current DPO's name and business email, please check the DPO Registry at <a href="https://go.gov.sg/checkdpoinfo">https://go.gov.sg/checkdpoinfo</a>

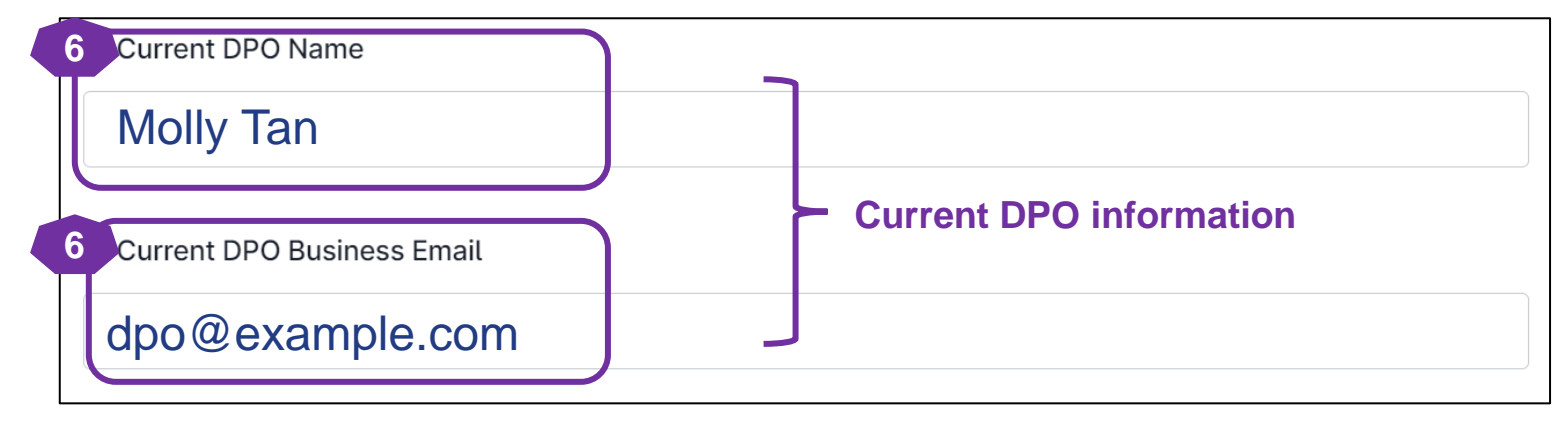

7. Please enter the new DPO name you wish to update.

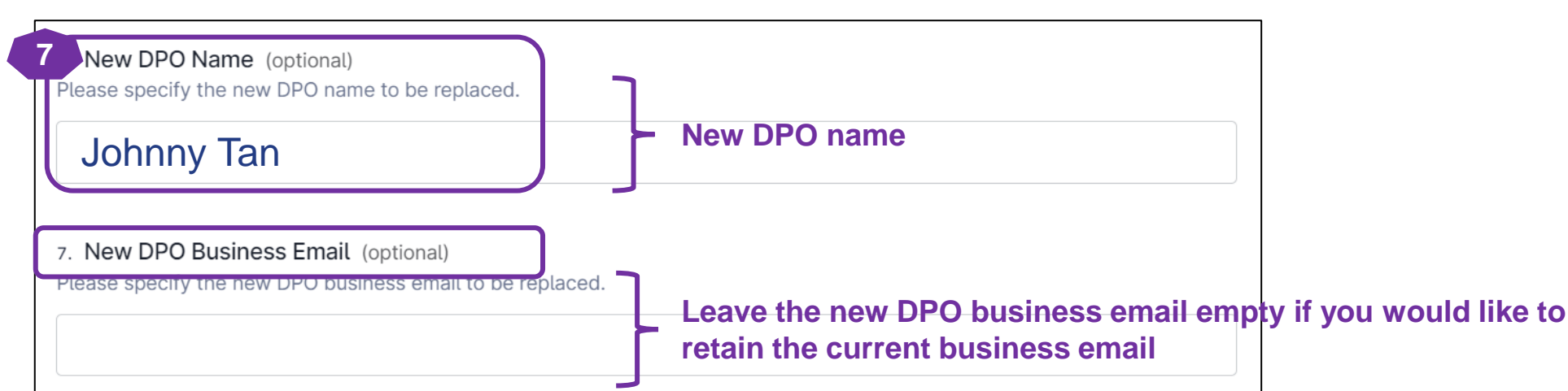

(updating current details of existing DPO)

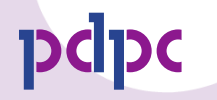

8. If you wish to **update only the email address of the current DPO**, please provide the new business email. For example, if Dave previously used <u>daveoldemail@abc.com</u> and has recently changed his email, please enter the new email address <u>dpo@example.com</u>.

Note: If you are unsure of the current DPO's name and business email, please check the DPO Registry at https://go.gov.sg/checkdpoinfo

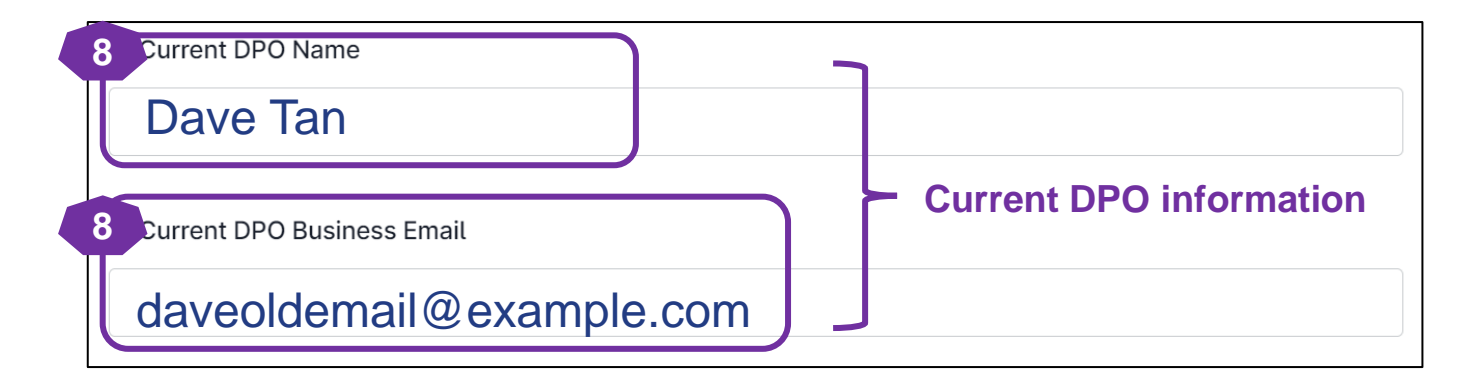

9. Please enter the new DPO business email you wish to update.

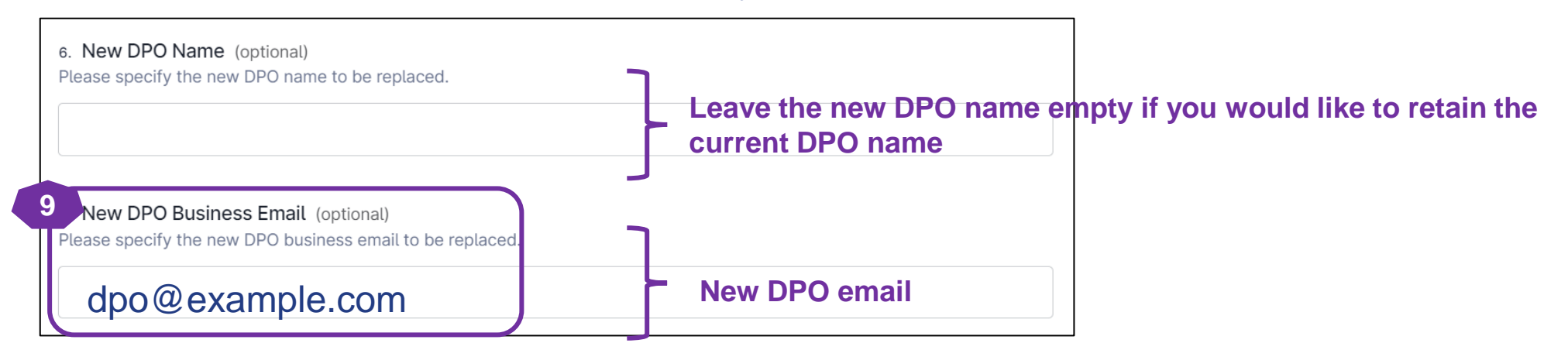

(replacing existing DPO)

10. Please enter the designation and primary role/ job function of your new DPO

**Note:** The designation and primary role/ job function of the new DPO will <u>not</u> be published on PDPC's website. This information is intended to help PDPC better understand our DPOs, enabling us to create resources that assist them in performing their duties more effectively.

| Designation of New DPO              |                         |                   |   |   |
|-------------------------------------|-------------------------|-------------------|---|---|
| Select an option                    |                         |                   | ~ | × |
|                                     |                         |                   |   |   |
|                                     |                         |                   |   |   |
| . What is the primary role/ job fur | ction of the New DPO in | the organisation? |   |   |

(updating current details of existing DPO)

- 11. Please specify the new contact number (Office/ mobile), if you would like to :
  - Add a new contact number (office/ mobile) for an existing DPO; OR
  - **<u>Update</u>** the existing contact (office/ mobile) for an existing DPO.

| 0120 4007                                                                                  | Venity |
|--------------------------------------------------------------------------------------------|--------|
|                                                                                            | Verify |
| If left blank, it indicates you <b>do not</b> wish to replace the contact number (Mobile). |        |
| Please provide the new contact number (mobile) to be replaced.                             |        |
| 11 New Contact Number (Mobile) (optional)                                                  |        |
|                                                                                            |        |
| If left blank, it indicates you <b>do not</b> wish to replace the contact number (Office). |        |
| Please provide the new contact number (Office) to be replaced.                             |        |
| 11 New Contact Number (Office) (optional)                                                  |        |

(updating current details of existing DPO)

12. Please select "Yes" and repeat Steps 6 to 11 (see slide 38 to 41) to update the information for another DPO.

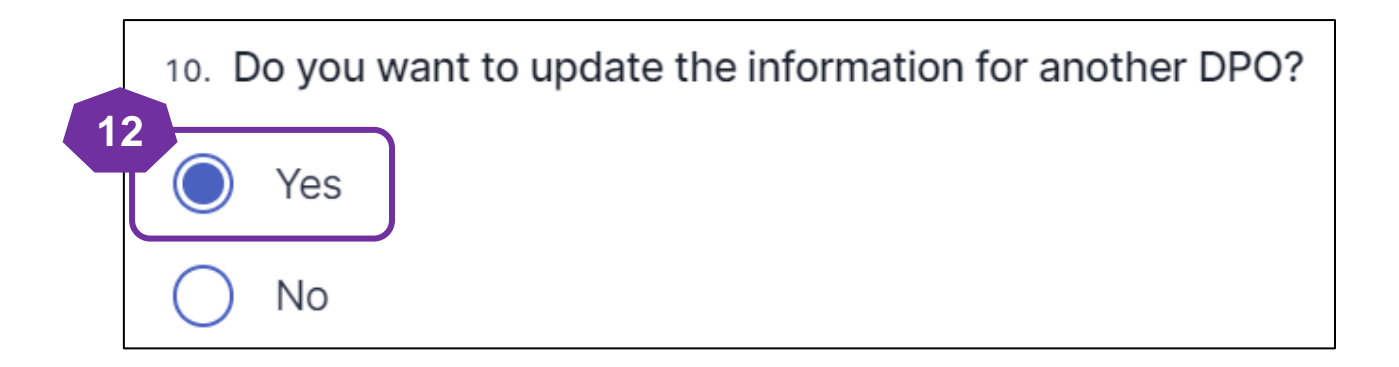

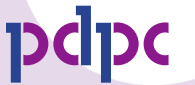

(updating current details of existing DPO)

- 13. Please enter your name and email address and click "Verify."
- 14. An automated email will be sent to the designated email address. Please enter the pin code provided in the email and click "Submit" to proceed with the registration.

Note: The pin code will be valid only for 30 minutes.

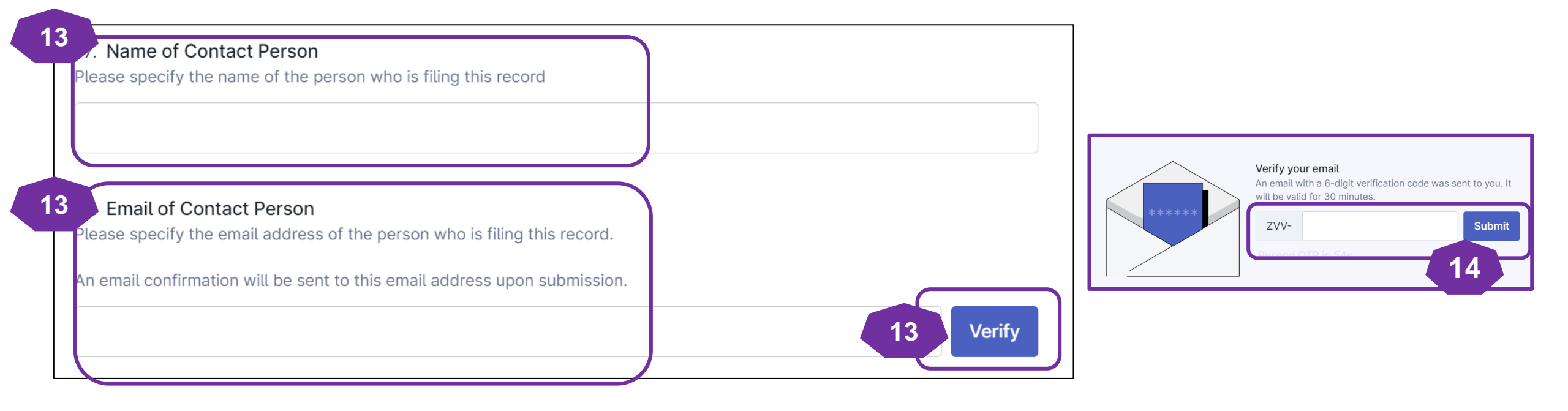

(updating current details of existing DPO)

- 15. Select the "I/ We consent" to receive marketing communications from PDPC Singapore and its partners.
- 16. Select the checkbox to declare and acknowledge that the submitted information is correct.
- 17. Click "Submit Now" to submit the DPO details.

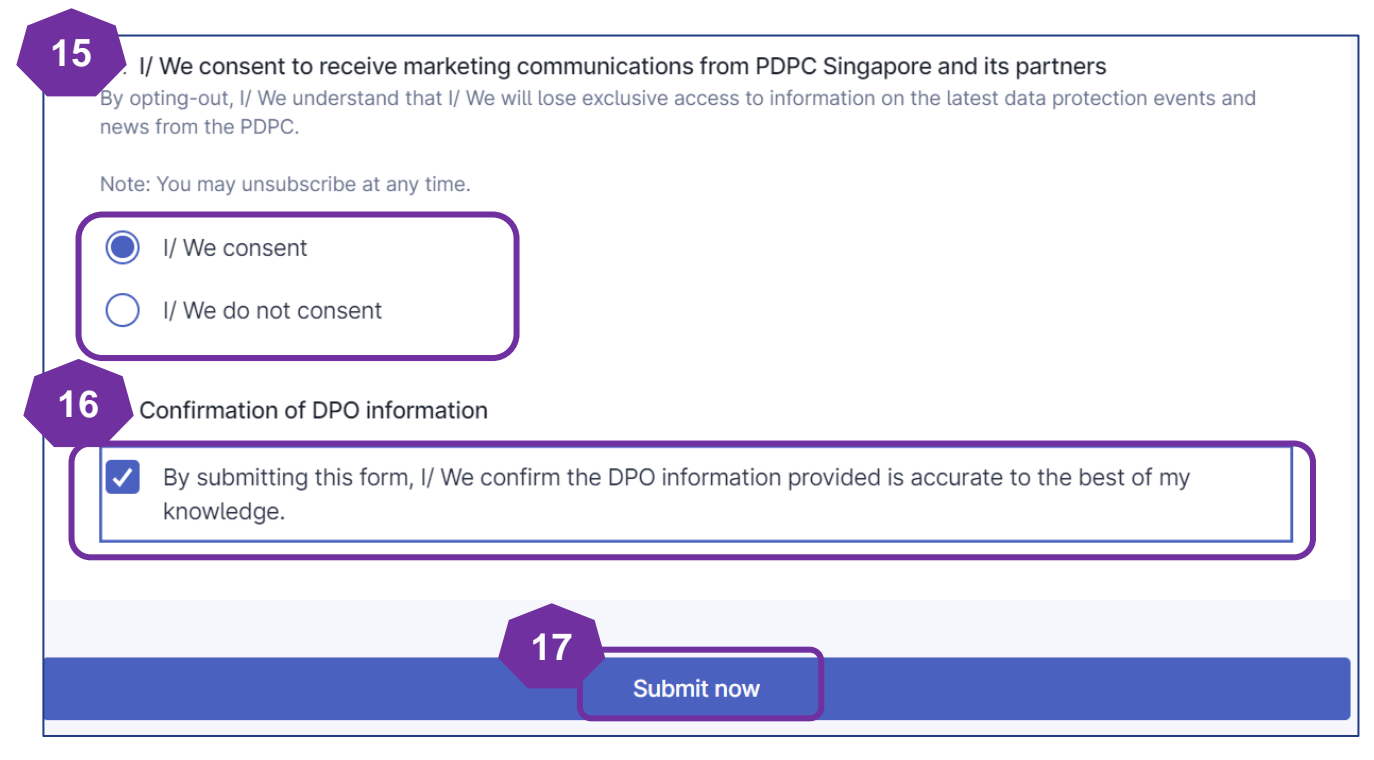

(updating current details of existing DPO)

 You will receive an auto-generated email titled "Confirmation of the DPO Information Submission" from PDPC Singapore containing the details of your DPO submission. Please keep this email for your records and future reference.

| Confirmation                                                    | of DPO Information                                                               | n Submission                                                    | _                                                             |                                           |                                     |         |                  |                       |                             |      | _           |
|-----------------------------------------------------------------|----------------------------------------------------------------------------------|-----------------------------------------------------------------|---------------------------------------------------------------|-------------------------------------------|-------------------------------------|---------|------------------|-----------------------|-----------------------------|------|-------------|
| PDPC S<br>To To This is an Internet er                          | ingapore <donotreply@p<br>mail. If you are unsure of the conte</donotreply@p<br> | plumber.gov.sg><br>int, please check the source bef             | fore you respond.                                             |                                           |                                     | ٢       | ← Reply          | ≪ Reply All           | → Forward<br>Ved 13/11/2024 | 5:21 | •••<br>1 pm |
| Dear <b>diane</b> ,                                             |                                                                                  |                                                                 |                                                               |                                           |                                     |         |                  |                       |                             |      |             |
| This is an auto-generate                                        | d confirmation email to acknowle                                                 | edge the receipt of your Data Pi                                | rotection Officer (DPO) informat                              | tion submission for IMDA Testing 1        |                                     |         |                  |                       |                             |      |             |
| Submission Details                                              |                                                                                  |                                                                 |                                                               |                                           |                                     |         |                  |                       |                             |      |             |
| Current DPO Name                                                | Current DPO Business Email                                                       | New DPO Name                                                    | New DPO Business Email                                        | New Contact Number (Office)               |                                     |         |                  |                       |                             |      |             |
|                                                                 |                                                                                  |                                                                 |                                                               |                                           |                                     |         |                  |                       |                             |      |             |
| Submission ID : 6     Submitted on : 13                         | <mark>7346f5dfd001f660880b48e.</mark> Plea<br>3 Nov 2024 05:20 pm                | ase keep this email for your rec                                | cords and future reference.                                   |                                           |                                     |         |                  |                       |                             |      |             |
| <ul><li>Are you the DPO</li><li>What would you</li></ul>        | or are you submitting the DPO info<br>like to do? : <b>Update DPO informa</b>    | ormation on behalf of your org<br><b>tion</b>                   | anisation? : I am submitting the                              | e DPO information on behalf of m          | / organisation                      |         |                  |                       |                             |      |             |
| Name of Contact     Email of Contact                            | Person :                                                                         | •                                                               |                                                               |                                           |                                     |         |                  |                       |                             |      |             |
| <ul> <li>I/ We consent to</li> <li>Confirmation of I</li> </ul> | receive marketing communication<br>DPO information : <b>By submitting 1</b>      | ns from PDPC Singapore and it<br>this form, I/ We confirm the D | ts partners : I/ We consent<br>DPO information provided is ac | curate to the best of my knowled          | ge.                                 |         |                  |                       |                             |      |             |
| PDPA Knowledge<br>We strongly encourage y                       | your DPO(s) to sign up for the <mark>Fun</mark>                                  | damentals of the PDPA and <u>P</u>                              | Practitioner Certificate in PDP                               | to deepen their understanding of th       | e Personal Data Protection Act (PDP | PA) and | learn how to eff | ectively apply it wit | hin your organisati         | ion. |             |
| Review Process<br>No immediate action is                        | required from your side. Our team                                                | n will review the information pr                                | ovided and follow up if necessa                               | ry.                                       |                                     |         |                  |                       |                             |      |             |
| lf you wish to provide fee                                      | edback on the usage of the DPO re                                                | egistration form or report a tec                                | hnical issue, please contact us                               | at <u>https://go.gov.sg/dporegfeedbar</u> | <u>:k</u> .                         |         |                  |                       |                             |      |             |

# For Corporate Service Provider

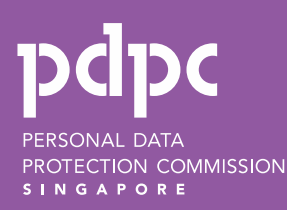

# Assigning e-Service to Corporate Service Providerate

#### **Client authorisation**

- 1. You can register or update DPO information for clients who have authorised you via Corppass.
- 2. Ensure your client has granted you access to the "DPO-REGISTRATION" e-Service at <u>www.corppass.gov.sg</u>.

Registration/ updating DPO information

3. Once authorised, follow the instructions in the following pages.

(if you are submitting on behalf of your client)

- 1. Visit https://go.gov.sg/registerdpoinfo.
- 2. Log in using your Corppass credentials.

**Note:** You need to be an authorised Corppass user for transacting on behalf of your organisation, with Digital Service Access for "DPO-Registration".

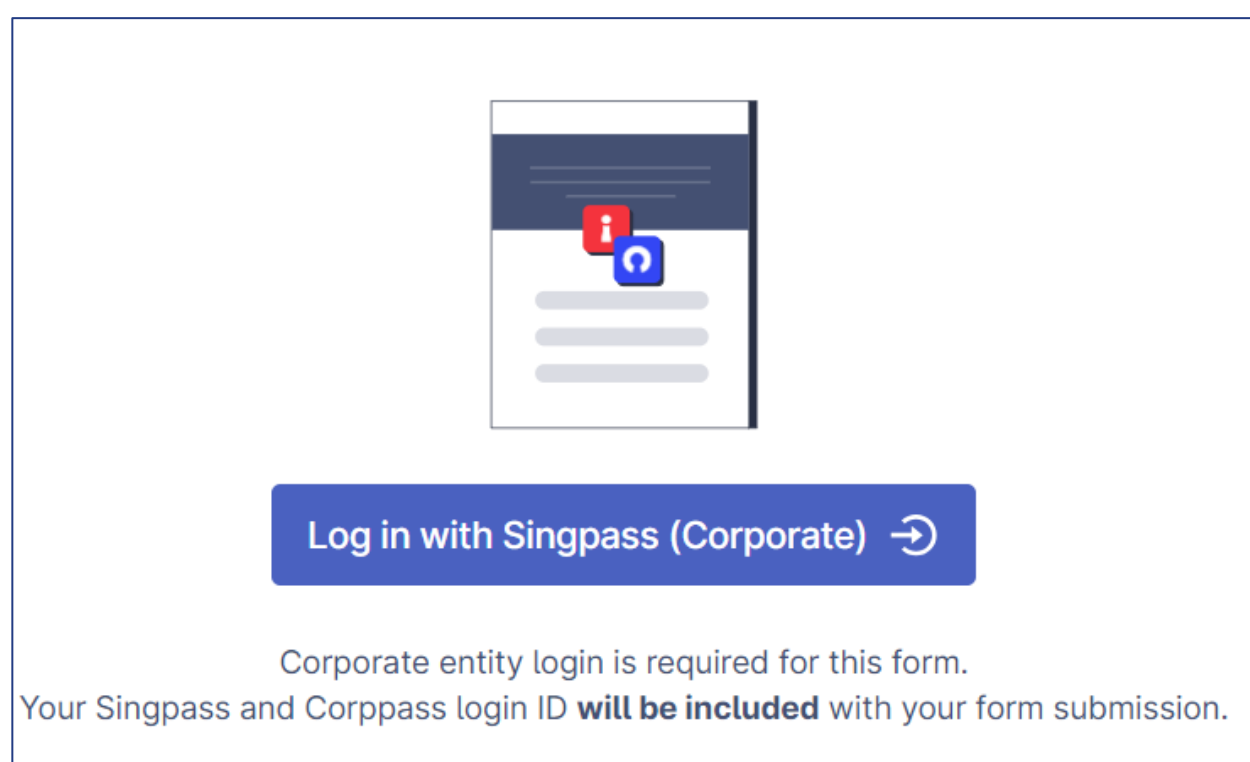

(if you are submitting on behalf of your client)

3. Enter the name of your client's organisation. *Note: Please ensure the organisation name matches the one registered under the UEN.* 

#### 3 Name of Organisation

Please ensure the organisation name matches the one registered under the UEN.

#### 4. Enter the UEN of your client's organisation

*Note :* Please ensure the UEN matches the submitted organisation name.

### 4 UEN

Please ensure the UEN matches the submitted organisation name.

- 5. If you are submitting the DPO information on behalf of your client, please select :
  - a. "I am submitting the DPO information on behalf of my client"; and
  - b. "Register a new DPO"

|   | 3. Are you the DPO or are you submitting the DPO information on behalf of your organisation / client?                                                                                                    |
|---|----------------------------------------------------------------------------------------------------|
|   | I am the DPO of the organisation                                                                                                    |
|   | I am submitting the DPO information on behalf of my organisation                                                                                                    |
|   | I am submitting the DPO information on behalf of my client                                                                                                    |
| 5 | <ul> <li>4. What would you like to do?</li> <li>Before updating the DPO information, please ensure you have the current DPO's details ready. If unsure, you can submit a request for this information at <a href="https://go.gov.sg/checkdpoinfo">https://go.gov.sg/checkdpoinfo</a> [2].</li> <li>Image: Comparison of the time of the time of the time of the time of the time of the time of the time of the time of the time of the time of the time of the time of the time of the time of the time of the time of the time of the time of the time of the time of the time of the time of time of the time of the time of the time of time of t</li></ul> |

(if you are submitting on behalf of your client)

6. Please enter the name and business email of the primary DPO, as these fields are mandatory. The contact number (office and mobile) are optional.

Note:

- The name and contact details provided will be published on PDPC's website to facilitate public access for addressing any
  complaints or queries related to the organisation's data protection policies and practices.
- All registered DPOs will be automatically added to our mailing list for regulatory updates and resources from the PDPC.

| Mandatory<br>data fields<br>Business Email of Prima<br>Note : All registered DPOs w | ary DPO<br>vill be automatically added to our mailing list for important PDPC regulatory updates. |  |
|-------------------------------------------------------------------------------------|---------------------------------------------------------------------------------------------------|--|
| 6 Contact Number (Offic<br>Optional<br>data fields                                  | e) (optional)                                                                                     |  |
| 6 Contact Number (Mobi                                                              | ile) (optional)<br>Verify                                                                         |  |

(if you are submitting on behalf of your client)

7. Please enter the designation and primary role/ job function of the DPO

**Note:** The designation and primary role/ job function of the DPO will <u>not</u> be published on PDPC's website. This information is intended to help PDPC better understand our DPOs, enabling us to create resources that assist them in performing their duties more effectively.

| 7. Designation of the DPO                                                 |   |   |
|---------------------------------------------------------------------------|---|---|
| Select an option                                                          | ~ | × |
| 7. What is the primary role/ job function of the DPO in the organisation? |   |   |
| Select an option                                                          | ~ | × |

- 8. If you would like to register another DPO, please select "Yes". *Note: Each organisation may register up to 2 DPOs.*
- 9. Repeat Step 6 to Step 7 (refer to <u>slide 51 to 52</u>) to register the information for the secondary DPO.

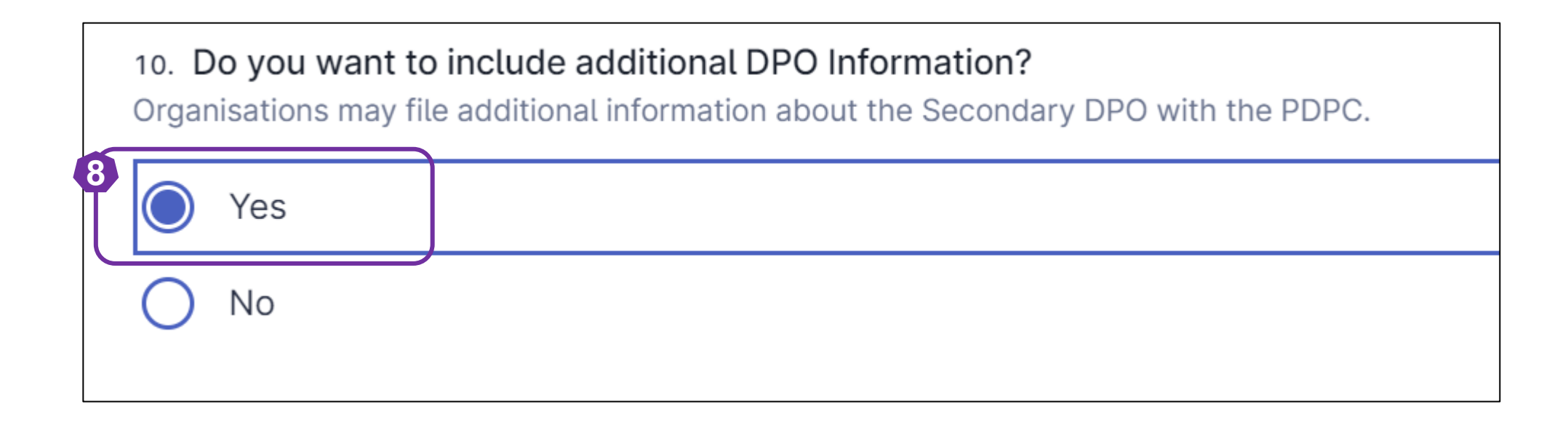

- 10. Please enter your name and email address and click "Verify."
- 11. An automated email will be sent to the designated email address. Please enter the pin code provided in the email and click "Submit" to proceed with the registration. *Note: The pin code will be valid only for 30 minutes.*

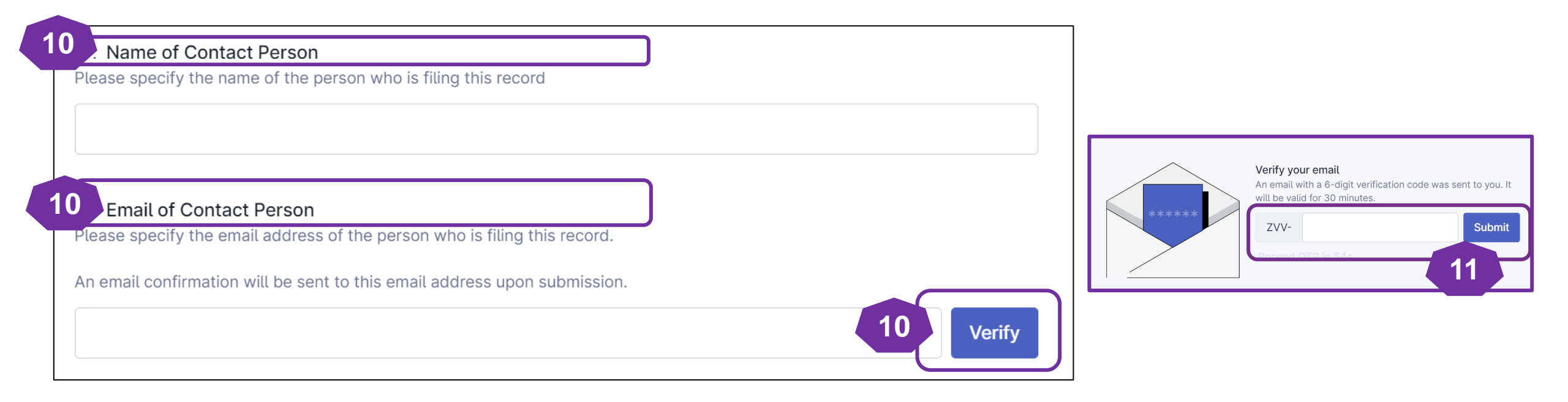

- 12. Select the "I/ We consent" to receive marketing communications from PDPC Singapore and its partners.
- 13. Select the checkbox to declare and acknowledge that the submitted information is correct.
- 14. Click "Submit Now" to submit the DPO details.

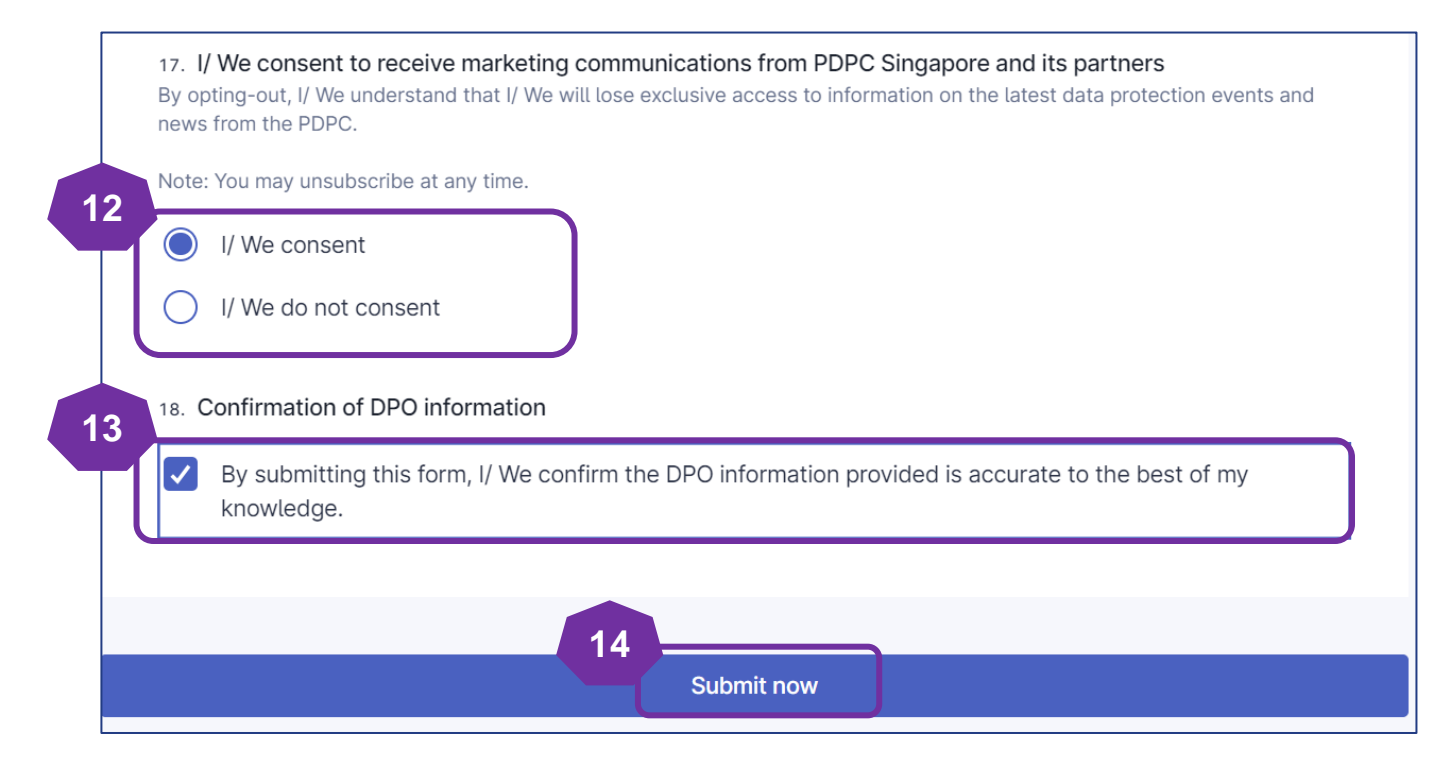

If you wish to provide feedback on the usage of the DPO registration form or report a technical issue, please contact us at https://go.gov.sg/dporegfeedback

(if you are submitting on behalf of your client)

 You will receive an auto-generated email titled "Confirmation of the DPO Information Submission" from PDPC Singapore containing the details of your DPO submission. Please keep this email for your records and future reference.

| Confirmation                                                                                                    | of DPO Informat                                                                                                    | ion Submission                                                                                                    |                                                                                                    |                                               |         |                  |                        |                       |         |
|----------------------------------------------------------------------------------------------------|----------------------------------------------------------------------------------------------------|----------------------------------------------------------------------------------------------------|----------------------------------------------------------------------------------------------------|-----------------------------------------------|---------|------------------|------------------------|-----------------------|---------|
| PDPC S                                                                                                    | ingapore <donotreply< td=""><td>/@plumber.gov.sg&gt;</td><td></td><td></td><td><math>\odot</math></td><td>← Reply</td><td>🏀 Reply All</td><td><math>\rightarrow</math> Forward</td><td>•••</td></donotreply<>                                                                                                    | /@plumber.gov.sg>                                                                                                    |                                                                                                    |                                               | $\odot$ | ← Reply          | 🏀 Reply All            | $\rightarrow$ Forward | •••     |
|                                                                                                    |                                                                                                    |                                                                                                    |                                                                                                    |                                               |         |                  | V                      | Ved 13/11/2024        | 5:18 pm |
| This is an Internet er                                                                                                    | nail. If you are unsure of the co                                                                                                    | ontent, please check the sour                                                                                                    | ce before you respond.                                                                                                    |                                               |         |                  |                        |                       |         |
| Dear Diana                                                                                                    |                                                                                                    |                                                                                                    |                                                                                                    |                                               |         |                  |                        |                       |         |
| This is an auto-generate                                                                                                    | d confirmation email to ackno                                                                                                    | owledge the receipt of your D                                                                                                    | ata Protection Officer (DPO) information submission for IMDA                                                                                                    | Festing.                                      |         |                  |                        |                       |         |
| Submission Details                                                                                                    |                                                                                                    |                                                                                                    |                                                                                                    |                                               |         |                  |                        |                       |         |
| DPO Name                                                                                                    | DPO Business Email                                                                                                    | Contact Number (Office)                                                                                                    | Designation of the DPO                                                                                                    | Primary Role/ Job Function of the DPO in      | the Or  | ganisation       |                        |                       |         |
|                                                                                                    |                                                                                                    |                                                                                                    | Junior Executive/ Employee                                                                                                    | Compliance/ Audit                             |         |                  |                        |                       |         |
|                                                                                                    |                                                                                                    |                                                                                                    | Middle management (Department Manager, Supervisor, etc)                                                                                                    | Marketing                                     |         |                  |                        |                       |         |
| <ul> <li>Submission ID : 6</li> <li>Submitted on : 1</li> <li>Are you the DPO</li> <li>What would you</li> <li>Name of Contact</li> <li>Email of Contact</li> <li>I/ We consent to</li> <li>Confirmation of I</li> </ul> | 37346ea9e2b563fe04131c74<br>3 Nov 2024 05:17 pm<br>or are you submitting the DPC<br>like to do? : Register a new D<br>Person : A<br>Person : A<br>Person : A<br>Person : B<br>Person : B<br>Pers | Please keep this email for you<br>D information on behalf of you<br>PO<br>ations from PDPC Singapore<br>ting this form, I/ We confirm | our records and future reference.<br>ur organisation? : I am submitting the DPO information on beh<br>and its partners : I/ We consent<br>the DPO information provided is accurate to the best of my l | nalf of my organisation<br>knowledge.         |         |                  |                        |                       |         |
| PDPA Knowledge<br>We strongly encourage y                                                                                                    | your DPO(s) to sign up for the                                                                                                    | Fundamentals of the PDPA                                                                                                    | and <u>Practitioner Certificate in PDP</u> to deepen their understan                                                                                                    | ding of the Personal Data Protection Act (PDI | PA) and | learn how to eff | ectively apply it with | nin your organisati   | ion.    |
| Review Process<br>No immediate action is                                                                                                    | required from your side. Our t                                                                                                    | team will review the informati                                                                                                    | on provided and follow up if necessary.                                                                                                    |                                               |         |                  |                        |                       |         |

# For Corporate Service Provider

a. If you are submitting on behalf of your client - Replacing existing DPO

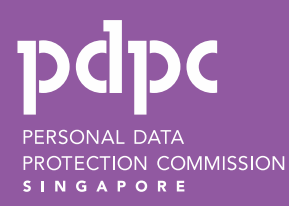

# Assigning e-Service to Corporate Service Providerate

#### **Client authorisation**

- 1. You can register or update DPO information for clients who have authorised you via Corppass.
- 2. Ensure your client has granted you access to the "DPO-REGISTRATION" e-Service at <u>www.corppass.gov.sg</u>.

Registration/ updating DPO information

3. Once authorised, follow the instructions in the following pages.

(replacing existing DPO)

- 1. Visit <u>https://go.gov.sg/registerdpoinfo</u>.
- 2. Log in using your Corppass credentials.

**Note:** You need to be an authorised Corppass user for transacting on behalf of your organisation, with Digital Service Access for "DPO-Registration".

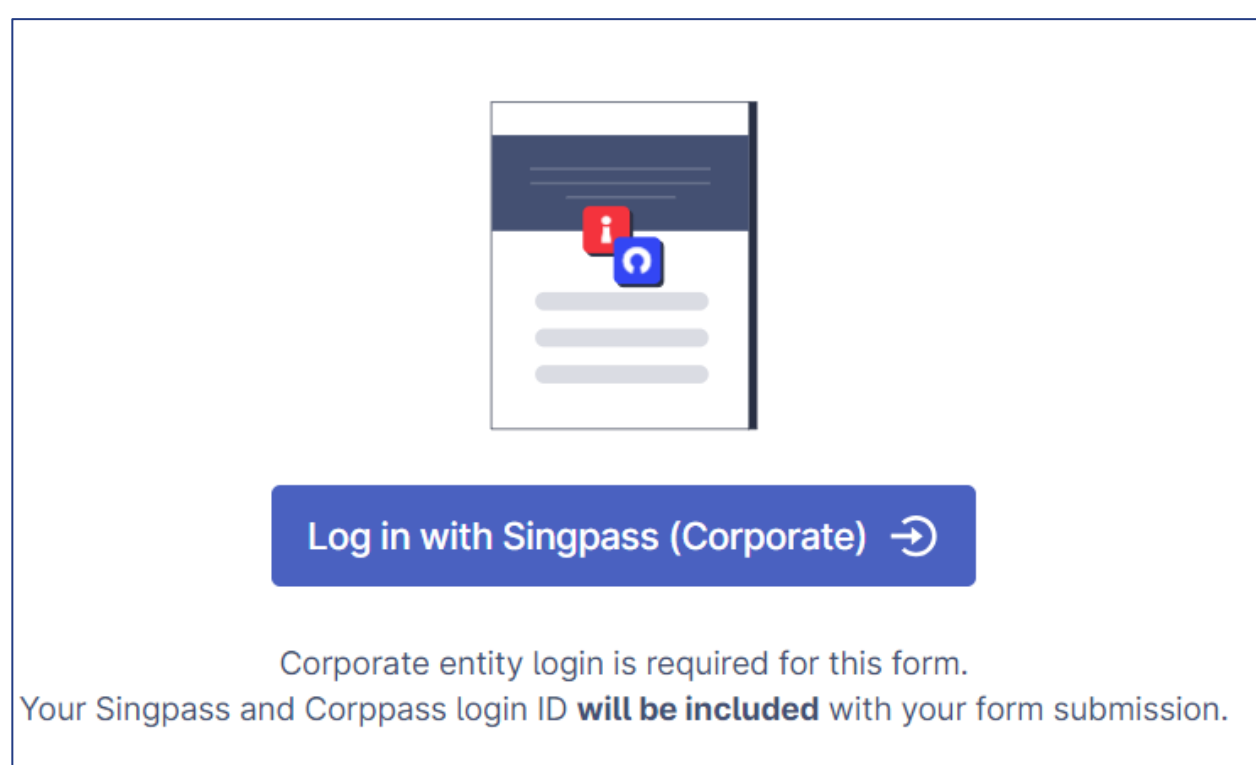

(replacing existing DPO)

3. Enter the name of the organisation.

Note: Please ensure the organisation name matches the one registered under the UEN.

#### **3** Name of Organisation

Please ensure the organisation name matches the one registered under the UEN.

#### 4. Enter the UEN of the organisation

*Note :* Please ensure the UEN matches the submitted organisation name.

### 4 UEN

Please ensure the UEN matches the submitted organisation name.

- 5. If you are submitting the DPO information on behalf of your client, please select :
  - a. "I am submitting the DPO information on behalf of my client"; and
  - b. "Update DPO information"

|    | 3. Are you the DPO or are you submitting the DPO information on behalf of your organisation / client?                                                                                                    |
|----|----------------------------------------------------------------------------------------------------|
|    | I am the DPO of the organisation                                                                                                    |
| 5a | I am submitting the DPO information on behalf of my organisation                                                                                                    |
| 54 | I am submitting the DPO information on behalf of my client                                                                                                    |
| 5b | <ul> <li>4. What would you like to do?</li> <li>Before updating the DPO information, please ensure you have the current DPO's details ready. If unsure, you can submit a request for this information at <a href="https://go.gov.sg/checkdpoinfo">https://go.gov.sg/checkdpoinfo</a> .</li> <li>Register a new DPO</li> <li>Update DPO information</li> </ul> |

(replacing existing DPO with a new DPO)

6. Enter the name and business email of the current DPO you wish to replace. For example, Molly (molly@example.com) has left the organisation and Peter (peter@example.com) is the new DPO.

During this step, enter the required details for Molly.

Note: If you are unsure of the current DPO's name and business email, please check the DPO Registry at <u>https://go.gov.sg/checkdpoinfo</u>

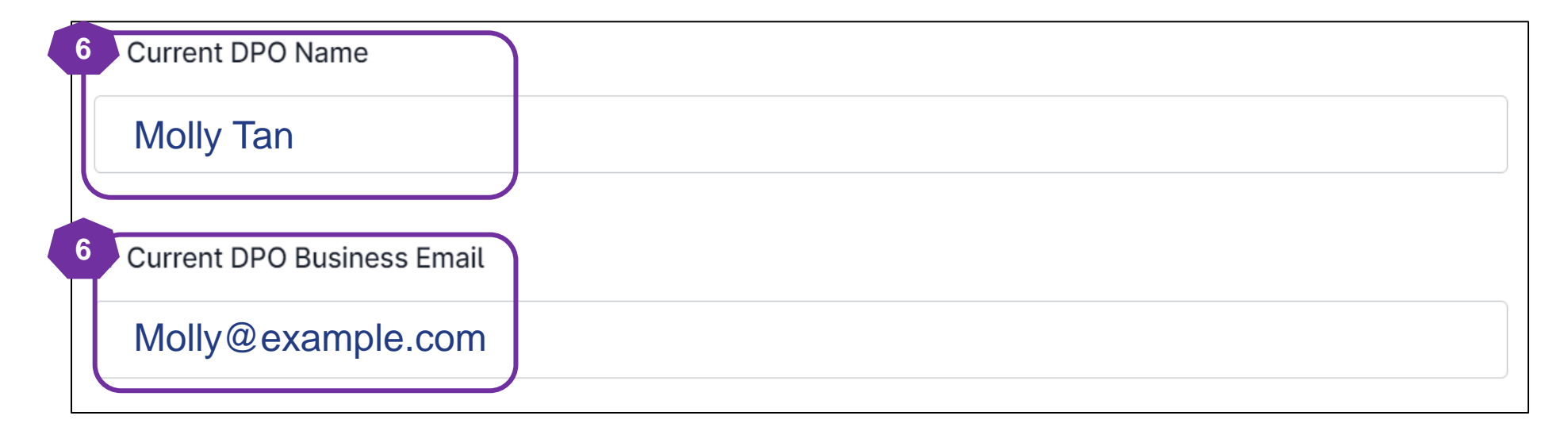

(replacing existing DPO with a new DPO)

7. Enter the new DPO name and email address. For example, Peter (peter@example.com) is the new DPO.

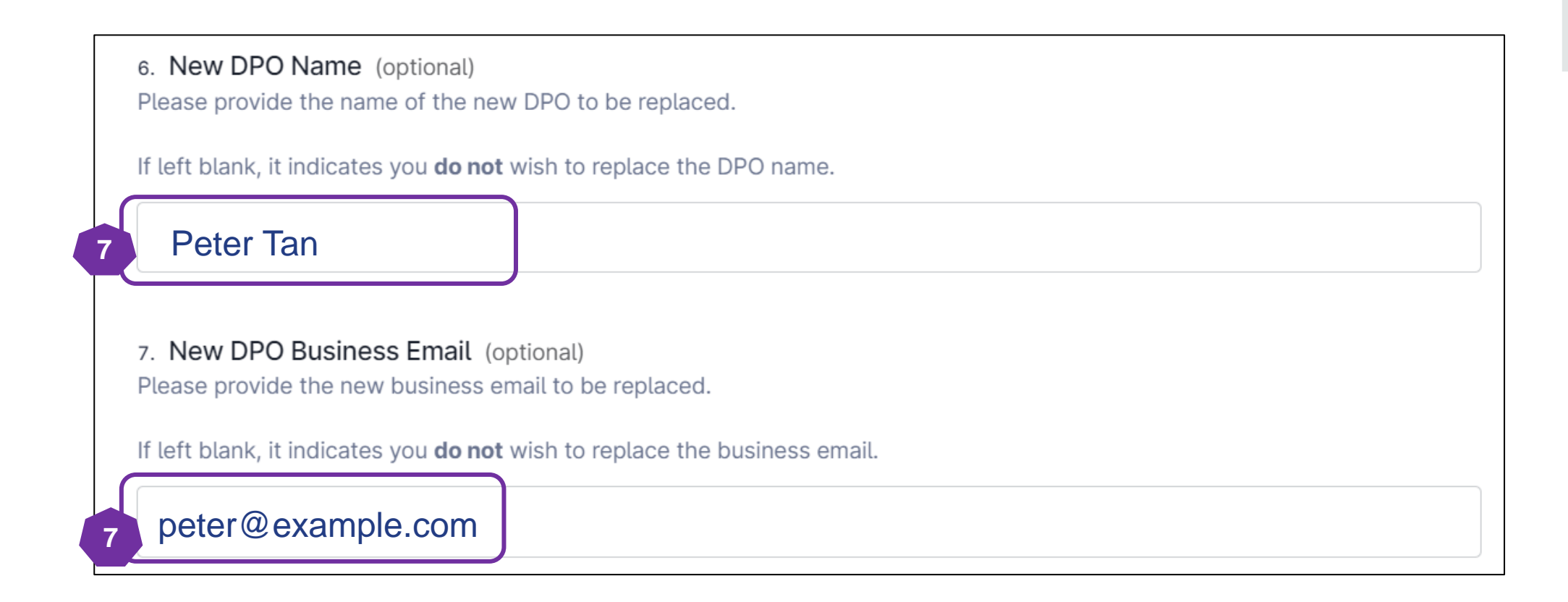

(revoke an existing DPO without a replacement)

8. Enter the name and business email of the current DPO you wish to revoke. For example, if Molly and Peter were both appointed DPOs but Molly has recently left the organisation.

During this step, enter the required details for Molly

*Note:* If you are unsure of the current DPO's name and business email, please check the DPO Registry at <u>https://go.gov.sg/checkdpoinfo</u>

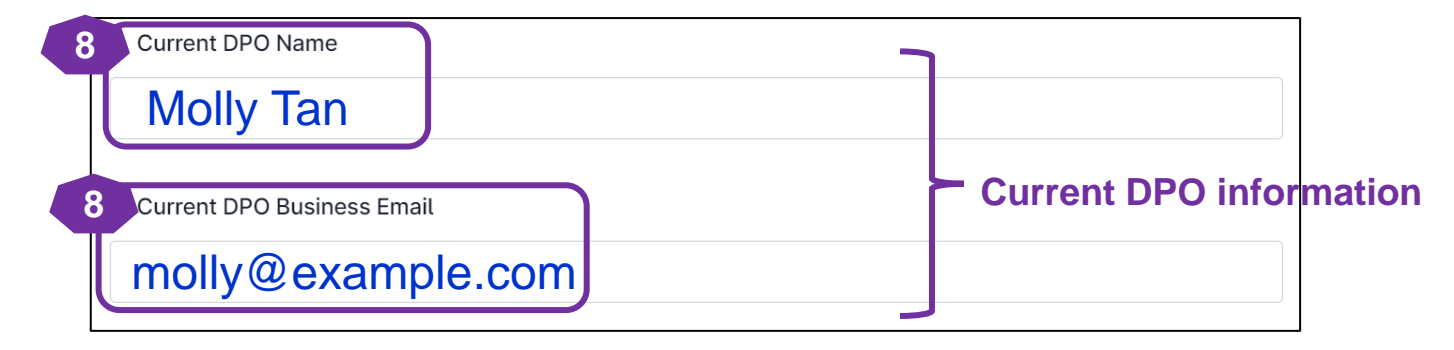

9. Leave the new DPO's name and business email empty. Note: Please maintain at least <u>one</u> active DPO at all times to ensure the public has a point of contact for data protection matters.

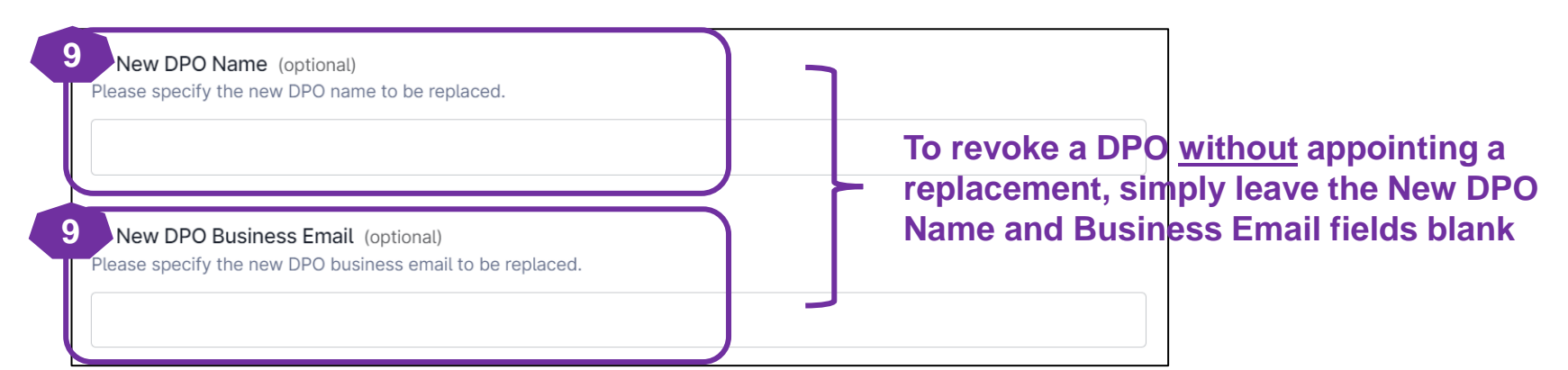

(replacing existing DPO)

10. Please enter the designation and primary role/ job function of your new DPO

**Note:** The designation and primary role/ job function of the new DPO will <u>not</u> be published on PDPC's website. This information is intended to help PDPC better understand our DPOs, enabling us to create resources that assist them in performing their duties more effectively.

| Select an option      |                                                      | ~ |
|-----------------------|------------------------------------------------------|---|
|                       |                                                      |   |
| What is the primary r | ole/ich function of the New DPO in the organisation? |   |

(replacing existing DPO)

11. If you wish to update the contact number (office/ mobile) for the DPO, please provide the new details. If not, you may leave it blank.

| 11 New Contact Number (Office) (optional)<br>Please provide the new contact number (Office) to be replaced.                                                                                                    |        |
|----------------------------------------------------------------------------------------------------|--------|
| If left blank, it indicates you <b>do not</b> wish to replace the contact number (Office).                                                                                                    |        |
| Contraction of the second second |        |
| 11 New Contact Number (Mobile) (optional)<br>Please provide the new contact number (mobile) to be replaced.                                                                                                    |        |
| If left blank, it indicates you <b>do not</b> wish to replace the contact number (Mobile).                                                                                                    |        |
| ✓ 8123 4567                                                                                                    | Verify |

pdpc

- 12. Select "Yes" if you wish to replace another DPO.
- 13. Repeat Step 6 to Step 11 (see page 62 to 66) to replace another DPO.

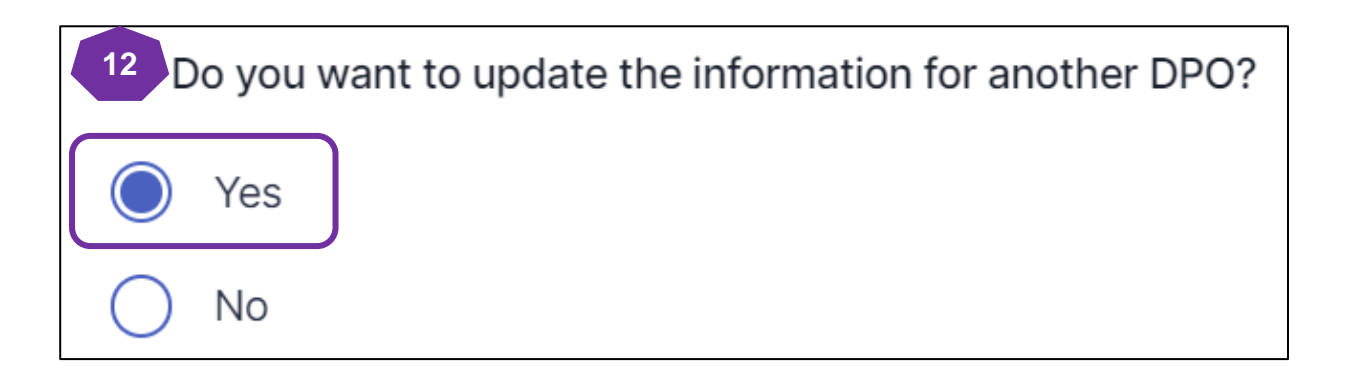

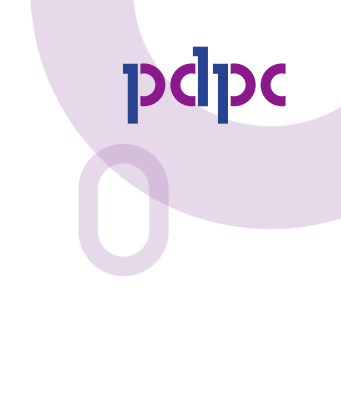

- 13. Please enter your name and email address and click "Verify."
- 14. An automated email will be sent to the designated email address. Please enter the pin code provided in the email and click "Submit" to proceed with the registration. *Note: The pin code will be valid only for 30 minutes.*

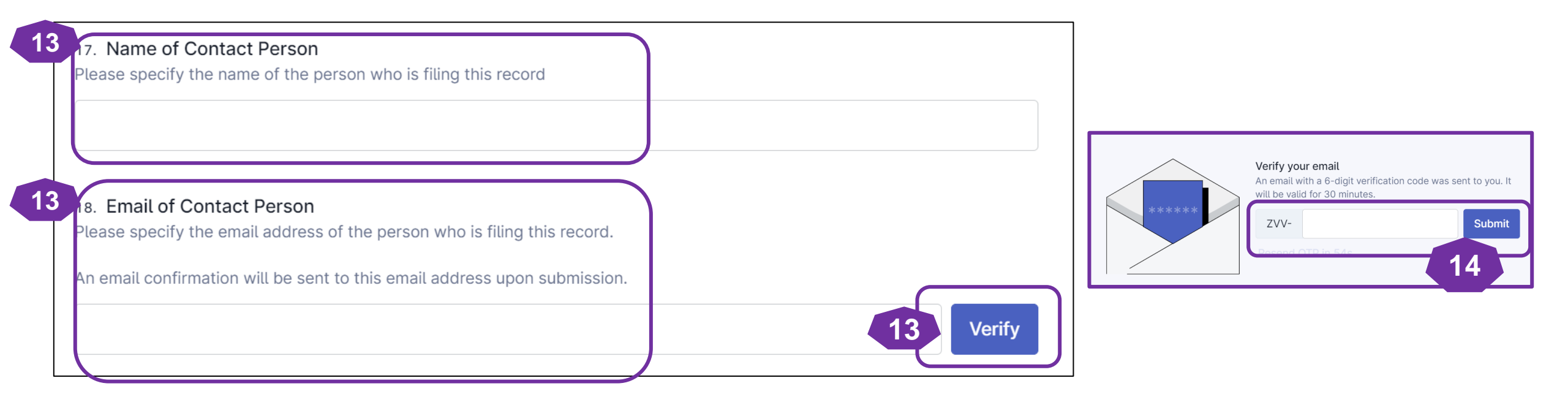

- 15. Select the "I/ We consent" to receive marketing communications from PDPC Singapore and its partners.
- 16. Select the checkbox to declare and acknowledge that the submitted information is correct.
- 17. Click "Submit Now" to submit the DPO details.

| 15 . I/ We consent to receive marketing communications from PDPC Singapore and its partners<br>By opting-out, I/ We understand that I/ We will lose exclusive access to information on the latest data protection events and<br>news from the PDPC. |
|----------------------------------------------------------------------------------------------------|
| Note: You may unsubscribe at any time.                                                                                                    |
| I/ We consent                                                                                                    |
| I/ We do not consent                                                                                                    |
| 16 Confirmation of DPO information                                                                                                    |
| By submitting this form, I/ We confirm the DPO information provided is accurate to the best of my knowledge.                                                                                                    |
|                                                                                                    |
| 17                                                                                                    |
| Submit now                                                                                                    |

(replacing existing DPO)

 You will receive an auto-generated email titled "Confirmation of the DPO Information Submission" from PDPC Singapore containing the details of your DPO submission. Please keep this email for your records and future reference.

| Confirmation of DPO Information Submission                                                                                                    |                            |              |                        |                             |  |   |         |               |                             |      |    |
|----------------------------------------------------------------------------------------------------|----------------------------|--------------|------------------------|-----------------------------|--|---|---------|---------------|-----------------------------|------|----|
| PDPC Singapore <donotreply@plumber.gov.sg><br/>To</donotreply@plumber.gov.sg>                                                                                                    |                            |              |                        |                             |  | ٢ | ← Reply | ≪ Reply All V | → Forward<br>Ved 13/11/2024 | 5:21 | pm |
| Dear diane.                                                                                                    |                            |              |                        |                             |  |   |         |               |                             |      |    |
| This is an auto-generated confirmation email to acknowledge the receipt of your Data Protection Officer (DPO) information submission for IMDA Testing 1.                                                                                                    |                            |              |                        |                             |  |   |         |               |                             |      |    |
| Submission Details                                                                                                    |                            |              |                        |                             |  |   |         |               |                             |      |    |
| Current DPO Name                                                                                                    | Current DPO Business Email | New DPO Name | New DPO Business Email | New Contact Number (Office) |  |   |         |               |                             |      |    |
|                                                                                                    |                            |              |                        |                             |  |   |         |               |                             |      |    |
| <ul> <li>Submission ID: 67346f5dfd001f660880b48e. Please keep this email for your records and future reference.</li> <li>Submitted on: 13 Nov 2024 05:20 pm</li> <li>Are you the DPO or are you submitting the DPO information on behalf of your organisation?: I am submitting the DPO information on behalf of my organisation</li> <li>What would you like to do?: Update DPO information</li> <li>Name of Contact Person:</li> <li>Email of Contact Person:</li> <li>Immediate</li> <li>I/ We consent to receive marketing communications from PDPC Singapore and its partners: I/ We consent</li> <li>Confirmation of DPO information: By submitting this form, I/ We confirm the DPO information provided is accurate to the best of my knowledge.</li> </ul> |                            |              |                        |                             |  |   |         |               |                             |      |    |
| PDPA Knowledge<br>We strongly encourage your DPO(s) to sign up for the Fundamentals of the PDPA and Practitioner Certificate in PDP to deepen their understanding of the Personal Data Protection Act (PDPA) and learn how to effectively apply it within your organisation.                                                                                                    |                            |              |                        |                             |  |   |         |               |                             |      |    |
| Review Process No immediate action is required from your side. Our team will review the information provided and follow up if necessary.                                                                                                    |                            |              |                        |                             |  |   |         |               |                             |      |    |
| If you wish to provide feedback on the usage of the DPO registration form or report a technical issue, please contact us at https://go.gov.sg/dporegfeedback.                                                                                                    |                            |              |                        |                             |  |   |         |               |                             |      |    |

# For Corporate Service Provider

b. If you are submitting on behalf of your client - Updating contact details of existing DPO

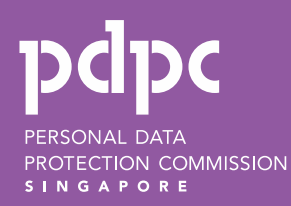

# Assigning e-Service to Corporate Service Providerate

#### **Client authorisation**

- 1. You can register or update DPO information for clients who have authorised you via Corppass.
- 2. Ensure your client has granted you access to the "DPO-REGISTRATION" e-Service at <u>www.corppass.gov.sg</u>.

Registration/ updating DPO information

3. Once authorised, follow the instructions in the following pages.
(updating current details of existing DPO)

- 1. Visit <u>https://go.gov.sg/registerdpoinfo</u>.
- 2. Log in using your Corppass credentials.

**Note:** You need to be an authorised Corppass user for transacting on behalf of your organisation, with Digital Service Access for "DPO-Registration".

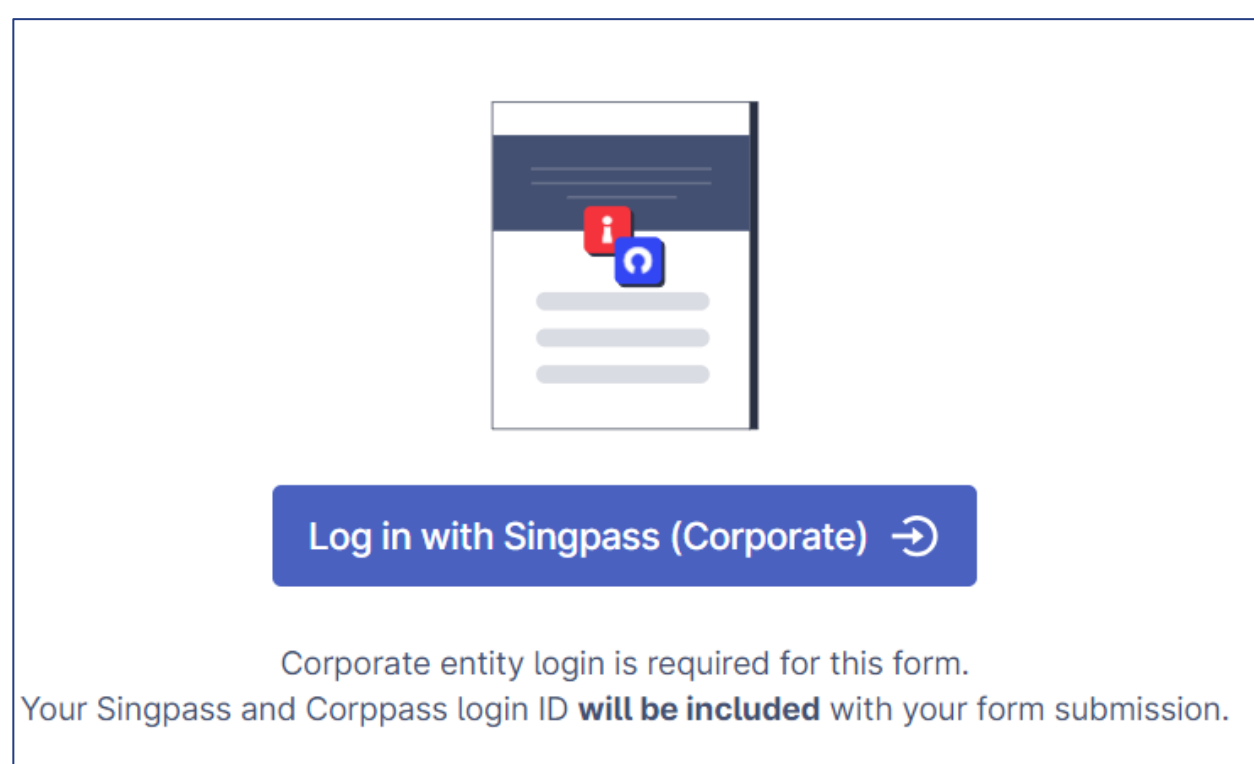

(updating current details of existing DPO)

3. Enter the name of the organisation.

Note: Please ensure the organisation name matches the one registered under the UEN.

#### **3** Name of Organisation

Please ensure the organisation name matches the one registered under the UEN.

#### 4. Enter the UEN of the organisation

*Note :* Please ensure the UEN matches the submitted organisation name.

#### 4 UEN

Please ensure the UEN matches the submitted organisation name.

(updating current details of existing DPO)

- 5. If you are submitting the DPO information on behalf of your client, please select :
  - a. "I am submitting the DPO information on behalf of my client"; and
  - b. "Update DPO information"

| 3. Are you the DPO or are you submitting the DPO information on behalf of your organisation / client? |                                                                                                    |                                                    |  |  |  |  |  |
|----------------------------------------------------------------------------------------------------|----------------------------------------------------------------------------------------------------|----------------------------------------------------|--|--|--|--|--|
| 0                                                                                                    | ) I am the DPO of the organisation                                                                                                    |                                                    |  |  |  |  |  |
| $\bigcirc$                                                                                            | ) I am submitting the DPO information on behalf of my organisation                                                                                                    |                                                    |  |  |  |  |  |
| $\bigcirc$                                                                                            | ) I am submitting the DPO information on behalf of my client                                                                                                    |                                                    |  |  |  |  |  |
| 4. Wi<br>Before<br>reque                                                                              | What would you like to do?<br>ore updating the DPO information, please ensure you have the current DPO's<br>uest for this information at <u>https://go.gov.sg/checkdpoinfo</u> [2].<br>) Register a new DPO<br>Update DPO information | <b>details ready</b> . If unsure, you can submit a |  |  |  |  |  |

(updating current details of existing DPO)

- pdpc
- Please enter the name and business email of the current DPO you wish to update. For example, if Johnny replaces Molly as DPO while keeping the existing generic DPO email, only update Johnny's name.
  Note: If you are unsure of the current DPO's name and business email, please check the DPO Registry at <a href="https://go.gov.sg/checkdpoinfo">https://go.gov.sg/checkdpoinfo</a>

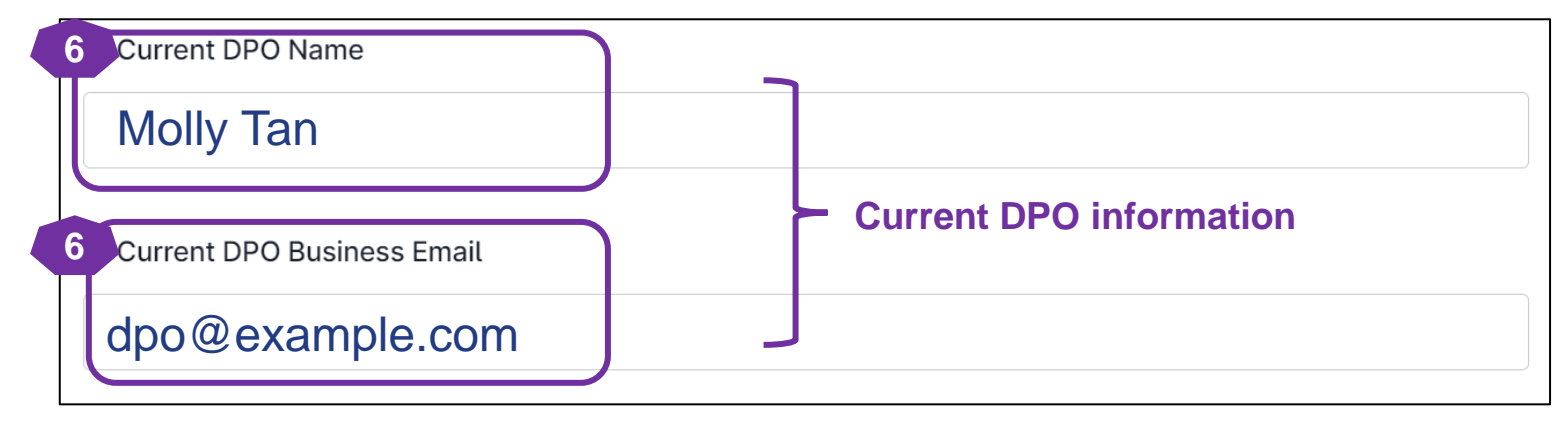

7. Please enter the new DPO name you wish to update.

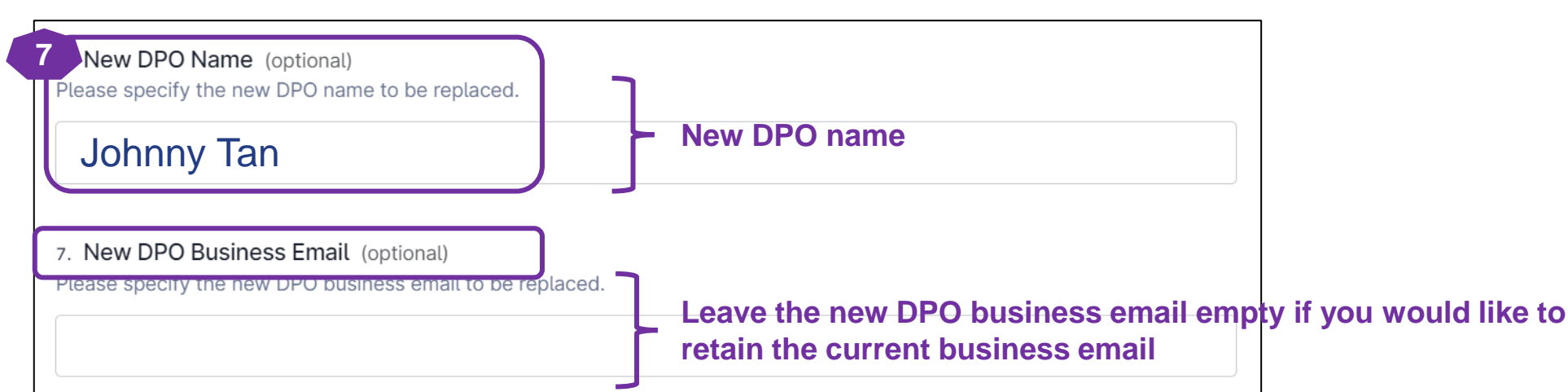

(updating current details of existing DPO)

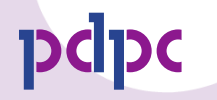

8. If you wish to **update only the email address of the current DPO**, please provide the new business email. For example, if Dave previously used <u>daveoldemail@abc.com</u> and has recently changed his email, please enter the new email address <u>dpo@example.com</u>.

Note: If you are unsure of the current DPO's name and business email, please check the DPO Registry at https://go.gov.sg/checkdpoinfo

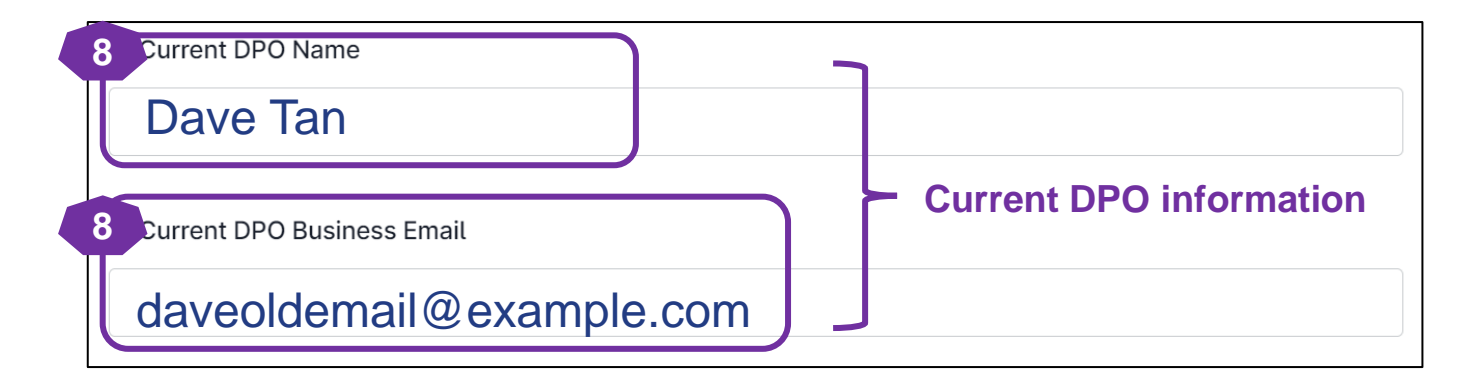

9. Please enter the new DPO business email you wish to update.

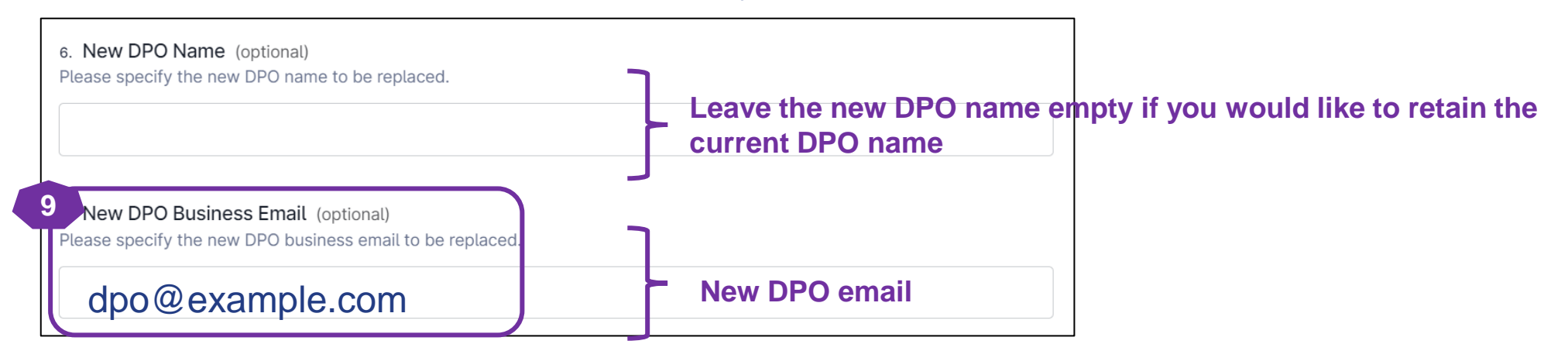

(replacing existing DPO)

10. Please enter the designation and primary role/ job function of your new DPO

**Note:** The designation and primary role/ job function of the new DPO will <u>not</u> be published on PDPC's website. This information is intended to help PDPC better understand our DPOs, enabling us to create resources that assist them in performing their duties more effectively.

| Designation of New DPO                 |                                  |         |   |   |
|----------------------------------------|----------------------------------|---------|---|---|
| Select an option                       |                                  |         | ~ | × |
|                                        |                                  |         |   |   |
|                                        |                                  |         |   |   |
| . What is the primary role/ job functi | on of the New DPO in the organis | sation? |   |   |

(updating current details of existing DPO)

- 11. Please specify the new contact number (Office/ mobile), if you would like to :
  - Add a new contact number (office/ mobile) for an existing DPO; OR
  - **<u>Update</u>** the existing contact (office/ mobile) for an existing DPO.

| 11 New Contact Number (Office) (optional)                                                  |        |
|--------------------------------------------------------------------------------------------|--------|
| Please provide the new contact number (Office) to be replaced.                             |        |
| If left blank, it indicates you <b>do not</b> wish to replace the contact number (Office). |        |
|                                                                                            |        |
| 11 New Contact Number (Mobile) (optional)                                                  |        |
| Please provide the new contact number (mobile) to be replaced.                             |        |
| If left blank, it indicates you <b>do not</b> wish to replace the contact number (Mobile). |        |
| ✓ 8123 4567                                                                                | Verify |
|                                                                                            |        |

(updating current details of existing DPO)

12. Please select "Yes" and repeat Steps 6 to 11 (see slide 76 to 79) to update the information for another DPO.

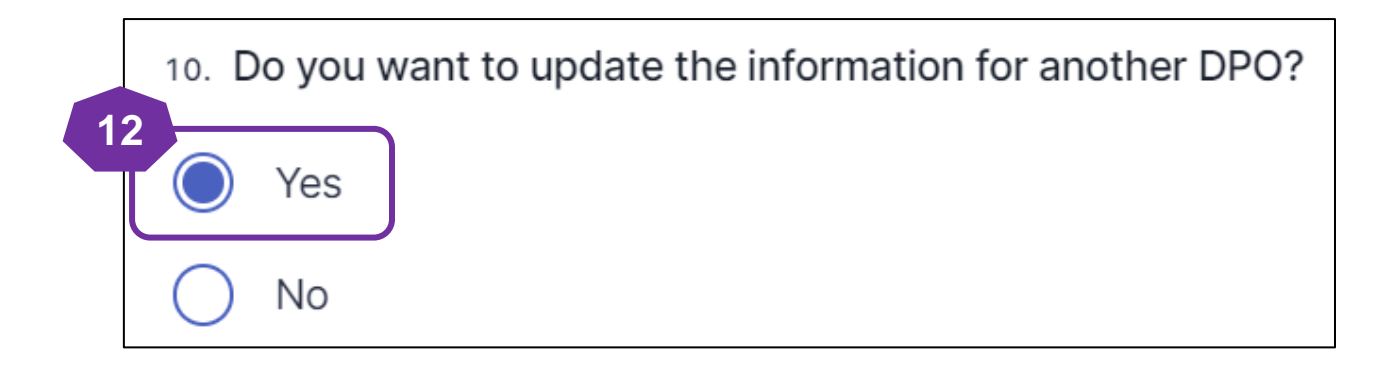

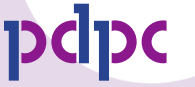

(updating current details of existing DPO)

- 13. Please enter your name and email address and click "Verify."
- 14. An automated email will be sent to the designated email address. Please enter the pin code provided in the email and click "Submit" to proceed with the registration.

Note: The pin code will be valid only for 30 minutes.

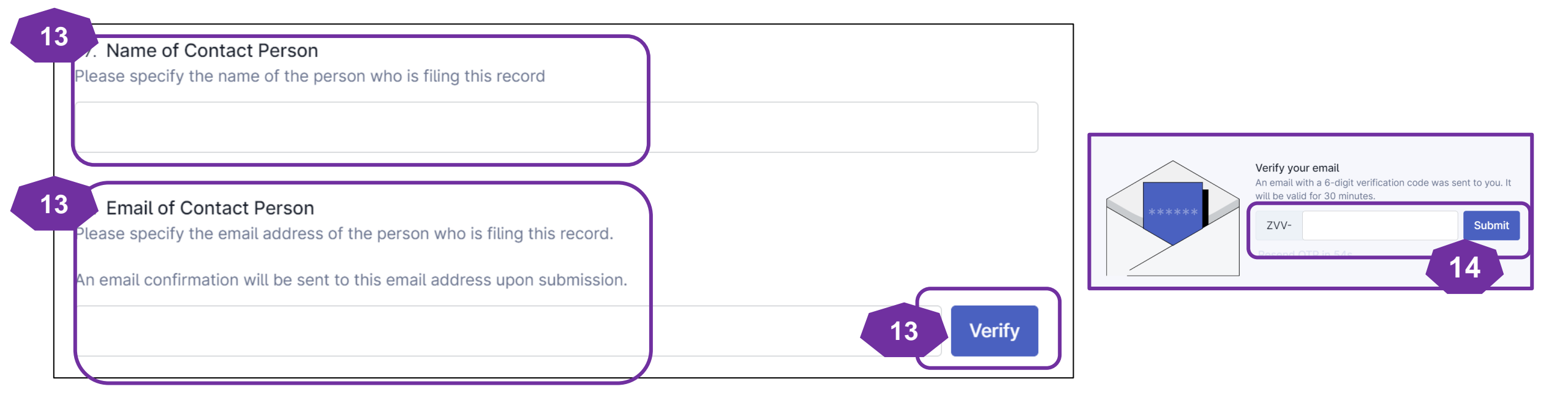

(updating current details of existing DPO)

- 15. Select the "I/ We consent" to receive marketing communications from PDPC Singapore and its partners.
- 16. Select the checkbox to declare and acknowledge that the submitted information is correct.
- 17. Click "Submit Now" to submit the DPO details.

| 15 . I/ We consent to receive marketing communications from PDPC Singapore and its partners<br>By opting-out, I/ We understand that I/ We will lose exclusive access to information on the latest data protection events and<br>news from the PDPC. |
|----------------------------------------------------------------------------------------------------|
| Note: You may unsubscribe at any time.                                                                                                    |
| I/ We consent                                                                                                    |
| I/ We do not consent                                                                                                    |
| 16 Confirmation of DPO information                                                                                                    |
| By submitting this form, I/ We confirm the DPO information provided is accurate to the best of my knowledge.                                                                                                    |
|                                                                                                    |
| 17                                                                                                    |
| Submit now                                                                                                    |

(updating current details of existing DPO)

 You will receive an auto-generated email titled "Confirmation of the DPO Information Submission" from PDPC Singapore containing the details of your DPO submission. Please keep this email for your records and future reference.

| Confirmation of DPO Information Submission                                                                                                    |         |                  |                        |                      |                  |  |  |  |  |  |
|----------------------------------------------------------------------------------------------------|---------|------------------|------------------------|----------------------|------------------|--|--|--|--|--|
| PDPC Singapore <donotreply@plumber.gov.sg><br/>To To To To To To To To To To To To To T</donotreply@plumber.gov.sg>                                                                                                    |         | ← Reply          | ≪ Reply All V          | → Forward            | ] •••<br>5:21 pm |  |  |  |  |  |
| Dear <b>diane</b> ,                                                                                                    |         |                  |                        |                      |                  |  |  |  |  |  |
| This is an auto-generated confirmation email to acknowledge the receipt of your Data Protection Officer (DPO) information submission for IMDA Testing 1.                                                                                                    |         |                  |                        |                      |                  |  |  |  |  |  |
| Submission Details                                                                                                    |         |                  |                        |                      |                  |  |  |  |  |  |
| Current DPO Name      Current DPO Business Email      New DPO Name      New DPO Business Email      New Contact Number (Office)                                                                                                    |         |                  |                        |                      |                  |  |  |  |  |  |
| Submission ID : 67346f5df001f660880b48e. Please keep this email for your records and future reference.  Submitted on : 13 Nov 2024 05:20 pm  Are you the DPO or are you submitting the DPO information on behalf of your organisation? : I am submitting the DPO information on behalf of my organisation  What would you like to do? : Update DPO information  Name of Contact Person :  Email of Contact Person :  Email of Contact Person :  If the consent  If the consent to receive marketing communications from PDPC Singapore and its partners : I/ We consent  Confirmation of DPO information : By submitting the DPO information provided is accurate to the best of my knowledge. |         |                  |                        |                      |                  |  |  |  |  |  |
| We strongly encourage your DPO(s) to sign up for the Fundamentals of the PDPA and Practitioner Certificate in PDP to deepen their understanding of the Personal Data Protection Act (PDF)                                                                                                    | PA) and | learn how to eff | ectively apply it with | nin your organisatio | on.              |  |  |  |  |  |
| Review Process<br>No immediate action is required from your side. Our team will review the information provided and follow up if necessary.                                                                                                    |         |                  |                        |                      |                  |  |  |  |  |  |
| If you wish to provide feedback on the usage of the DPO registration form or report a technical issue, please contact us at https://go.gov.sg/dporegfeedback.                                                                                                    |         |                  |                        |                      |                  |  |  |  |  |  |

# **Enquire for DPO Information**

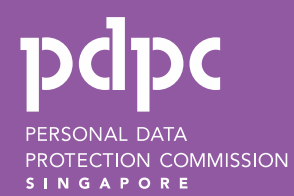

#### **Enquire on the DPO information**

- 1. Go to https://go.gov.sg/checkdpoinfo.
- 2. Select "Check DPO information for my own organisation" and enter your organisation's UEN.

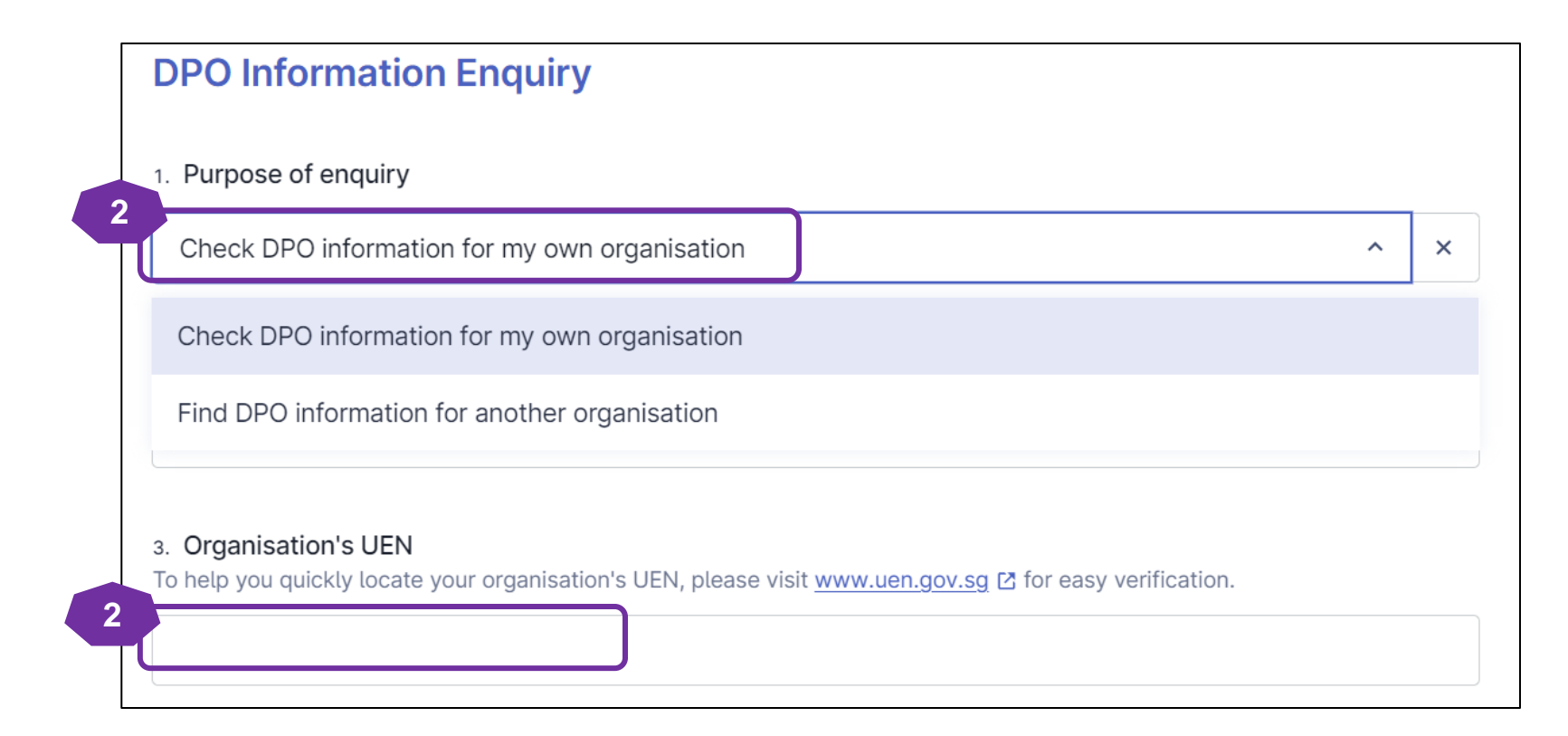

### **Enquire on the DPO information**

- 3. Enter your contact information in case we need to seek clarification from you. After entering the DPO's business email, please click "Verify."
- 4. An automated email will be sent to the designated email address. Please enter the pin code provided in the email and click "Submit" to proceed with the registration.

Note: The pin code will be valid only for 30 minutes.

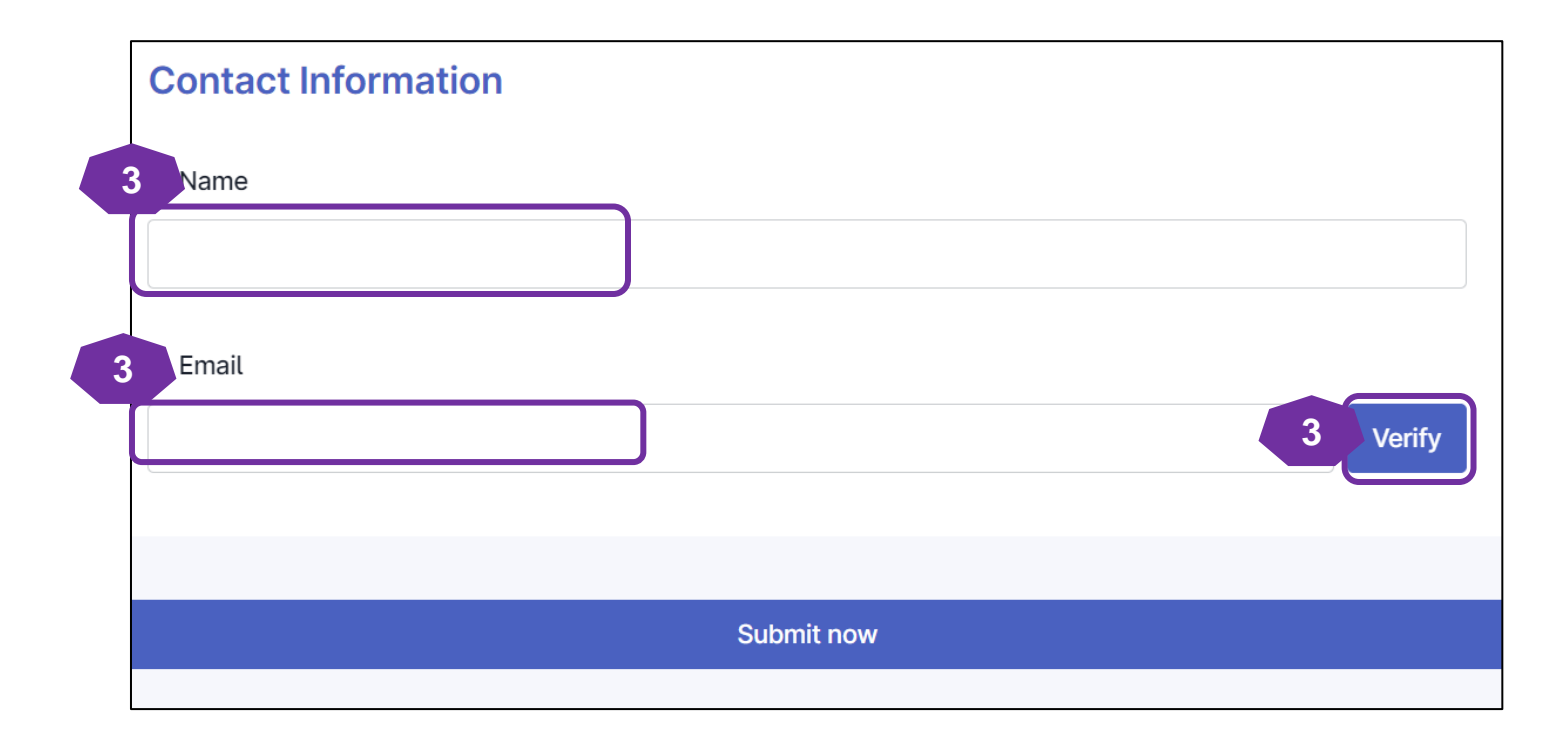

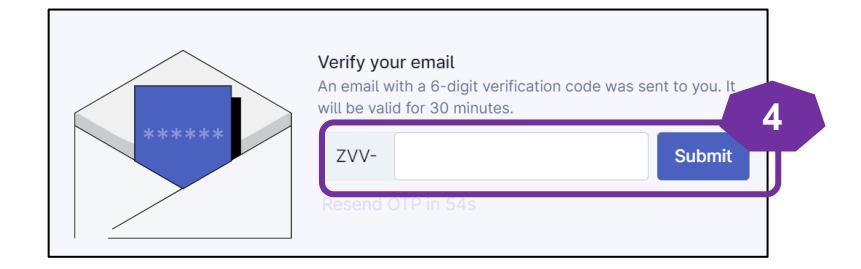

#### To report a technical issue or provide feedback on this registration form, please contact us at

https://go.gov.sg/dporegfeedback

DCDC